## Uwaga FCC

Niniejszy sprzęt został przetestowany i stwierdzono jego zgodność z ograniczeniami dla urządzeń cyfrowych klasy B zgodnie z częścią 15 regulacji FCC. Ograniczenia te zostały opracowane w celu zapewnienia właściwego zabezpieczenia przed niepożądanymi zakłóceniami w instalacji mieszkaniowej. Urządzenie to wytwarza, używa i może emitować energię częstotliwości radiowej i jeśli nie zostanie zainstalowane i nie będzie używane zgodnie z instrukcjami, może zakłócać komunikację radiową. Jednakże nie jest gwarantowane, że zakłócenia te nie będą występować w konkretnej instalacji. Jeżeli urządzenie to powoduje zakłócenia w odbiorze radia lub telewizji, co można zidentyfikować poprzez jego wyłączenie i ponowne włączenie, użytkownik powinien podjąć próbę usunięcia zakłóceń przez jeden lub więcej następujących sposobów:

- Przesunięcie lub przemieszczenie anteny odbiorczej
- Zwiększenie odległości pomiędzy urządzeniem a odbiornikiem
- Podłączenie urządzenia do gniazda zasilającego w innym obwodzie niż ten do którego podłączony jest odbiornik
- Lub kontakt z dostawcą lub doświadczonym technikiem RTV w celu uzyskania pomocy.

To urządzenie jest zgodne z częścią 15 przepisów FCC. Jego działanie podlega następującym dwóm warunkom:

- 1. To urządzenie nie może powodować szkodliwych zakłóceń i
- 2. To urządzenie musi akceptować wszelkie zakłócenia, które mogą powodować niepożądane działanie.

## Instrukcje bezpieczeństwa

Przeczytaj wszystkie podane instrukcje przed rozpoczęciem używania projektora i zachowaj je do wykorzystania w przyszłości.

- Przeczytaj instrukcje Należy przeczytać wszystkie instrukcje bezpieczeństwa i działania przed rozpoczęciem używania urządzenia.
- 2. Uwagi i ostrzeżenia Należy zastosować się do wszystkich uwag i ostrzeżeń w instrukcjach działania.
- 3. Czyszczenie

Przed czyszczeniem należy odłączyć projektor od gniazdka ściennego. Do czyszczenia projektora należy używać wilgotnej szmatki. Nie należy używać środków czyszczących w płynie lub w aerozolu.

4. Akcesoria

Nie należy umieszczać urządzenia na niestabilnym wózku, stojaku lub stole. Produkt może upaść i ulec poważnemu uszkodzeniu.

Plastykowe materiały pakujące (z projektora, akcesoriów i części opcjonalnych) należy trzymać poza zasięgiem dzieci, ponieważ ich połknięcie może spowodować śmierć przez zadławienie. Należy szczególnie uważać na małe dzieci.

5. Wentylacja

Projektor jest wyposażony w otwory wentylacyjne (wlot) i otwory wentylacyjne (wylot).

Nie należy blokować tych szczelin ani umieszczać niczego w ich pobliżu; w przeciwnym razie może dojść do nagromadzenia ciepła i pogorszenia jakości obrazu lub uszkodzenia projektora.

6. ?ródła zasilania

Należy sprawdzić, czy napięcie zasilania urządzenia jest identyczne z napięciem dostępnym w lokalnej sieci.

7. Naprawa

Nie należy próbować naprawiać tego projektora samodzielnie. Tylko wykwalifikowani pracownicy serwisu upoważnieni są do wykonywania wszelkich napraw.

8. Części zamienne

Gdy potrzebne są części zamienne należy używać części określonych przez producenta. Używanie nieautoryzowanych zamienników może spowodować pożar, porażenie prądem elektrycznym lub innne niebezpieczeństwa.

9. Kondensacja wilgoci

Nigdy nie należy uruchamiać tego projektora natychmiast po przyniesieniu go z zimnego do ciepłego miejsca. Po narażeniu projektora na takie zmiany temperatury, na obiektywie i istotnych częściach może się utworzyć kondnsacja. Aby zapobiec możliwemu uszkodzeniu, nie należy używać projektora przez co najmniej 2 godziny po przeniesieniu go do miejsca o ekstremalnej temperaturze lub po nagłej zmianie temperatury.

## Uwagi dotyczące przewodu zasilania prądem zmiennym

Przewód zasilajacy musi spełniać wymagania krajów, gdzie będzie używany projektor. Należy sprawdzić na pokazanych poniżej rysunkach zgodność typu wtyczki prądu zmiennego i upewnić się, że używany jest prawidłowy przewód zasilający prądu zmiennego. Jeśli dostarczony przewód prądu zmiennego nie pasuje do gniazdka prądu zmiennego należy skontaktować się ze sprzedawcą. Ten projektor jest wyposażony we wtyczkę zasilania prądu zmiennego z uziemieniem. Należy sprawdzić, czy gniazdko pasuje do wtyczki. Nie należy demontować kołka uziemienia wtyczki. Aby zapobiegać zakłóceniom sygnału spowodowanym wahaniami napięcia zaleca się używanie źródła video, także wyposażonego we wtyczkę sieci zasilania prądem zmiennym z uziemieniem.

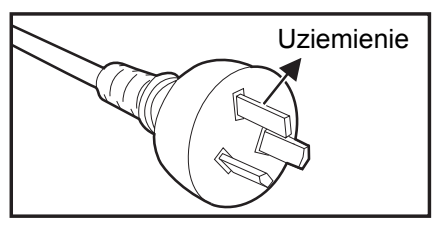

Dla Australii i Chin kontynentalnych

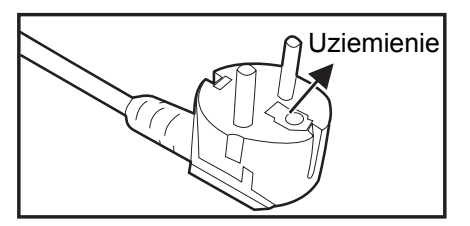

Dla Europy kontynentalnej

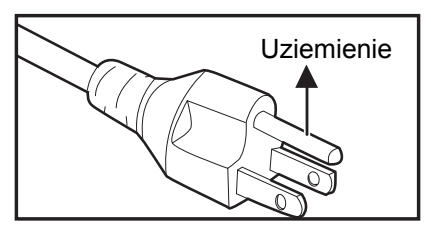

Dla USA i Kanady

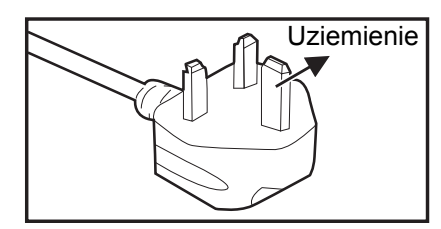

Dla Wielkiej Brytanii

## Spis treści

| Wprowadzenie                                                          | 1        |
|-----------------------------------------------------------------------|----------|
| -<br>Funkcje projektora                                               | 1        |
| Przegląd projektora                                                   | 2        |
| Używanie produktu                                                     | 4        |
| Panel sterowania                                                      | 4        |
| Porty połączeń                                                        | 5        |
| Pilot                                                                 | 6        |
| Instalacja baterii                                                    | 9        |
|                                                                       |          |
| Podłączenie                                                           | 11       |
| Podłączenie                                                           | 13       |
| Operacje                                                              | 14       |
| Włączanie/wyłączanie projektora                                       | 14       |
| Regulacja wysokości projektora                                        | 15       |
| Regulacja ostrości i powiększenia projektora                          | 15       |
| Regulacja rozmiaru projektowanego obrazu                              |          |
| Zabezpieczanie projektora                                             | 1/       |
| Oslawianie limera prezentacji                                         | 10       |
| Konsorwacja urządzonia                                                | 20       |
|                                                                       | 20       |
| Czyszczenie oblektywu                                                 | 28<br>28 |
| Wymiana lampy                                                         | 20       |
| Czyszczenie i wymiana filtrów przeciwkurzowych (akcesoria opcjonalne) |          |
| Specvfikacie                                                          | 32       |
| Wymiary                                                               |          |
| Dodatek                                                               | 34       |
| – o oceanie w skaźników I FD                                          | 34       |
| Tryby zgodności                                                       |          |
| Rozwiązywanie problemów                                               |          |
| Protokół RS-232                                                       | 38       |

## Wprowadzenie

## Funkcje projektora

Projektor posiada wysokiej jakości system optyczny i przyjazną dla użytkownika konstrukcję, co zapewnia niezawodność i łatwość użytkowania. Projektor oferuje następujące funkcje:

- Technologia DLP<sup>®</sup>
- DS230/DS234: rozdzielczość SVGA 800 x 600 pikseli
- DX251/DX255: rozdzielczość XGA 1024 x 768 pikseli
- Zgodność z komputerami Macintosh<sup>®</sup>
- Zgodność z NTSC, PAL, SECAM i HDTV
- 15-pinowe złącze D-Sub do analogowych połączeń wideo
- Przyjazne dla użytkownika, wielojęzyczne menu ekranowe
- · Zaawansowana elektroniczna korekcja keystone
- Złącze RS-232 do sterowania szeregowego
- Zużycie energii w trybie oczekiwania mneijsze niż 0,5 W
- Dynamiczne oszczędzanie energii w trybie Dynamiczny Eco
- Funkcja szybkiego chłodzenia, automatycznego wyłączania i włączania
- Funkcja natychmiastowego ponownego uruchomienia umożliwia natychmiastowe ponowne uruchomienie projektora w ciągu 90 sekund od jego wyłączenia.
- Obsługa funkcji 3D

#### 🕝 Uwaga

- Informacje w tym podręczniku mogą zostać zmienione bez powiadomienia.
- Zabrania się powielania, transferu lub kopiowania wszystkich lub dowolnej części tego dokumentu bez wyraźnego, pisemnego pozwolenia.
- Jasność wyświetlanego obrazu zależy od oświetlenia otoczenia, ustawień kontrastu/ jasności wybranego wejścia sygnału i odległości projekcji.
- Jasność lampy z czasem pogarsza się i zależy od specyfikacji producentów lamp. Jest to normalne i spodziewane.

## Przegląd projektora Widok z przodu

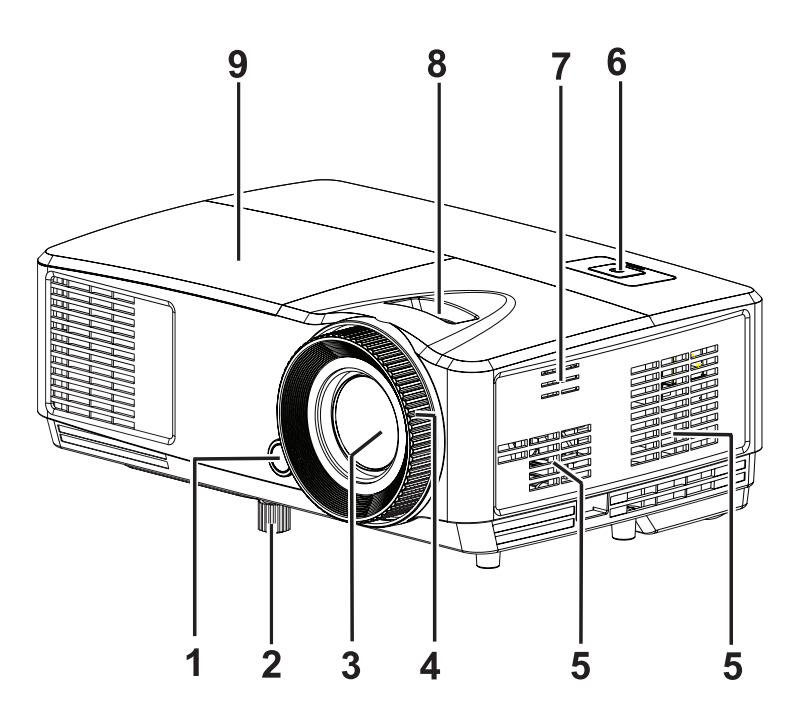

- 1. Przedni czujnik podczerwieni pilota zdalnego sterowania
- 3. Obiektyw projektora
- 5. Otwory wentylacyjne
- 7. Otwory głośnika
- 9. Osłona lampy

- 2. Nóżka podnoszenia
- 4. Pokrętło ostrości
- 6. Panel sterowania
- 8. Pokrętło powiększenia

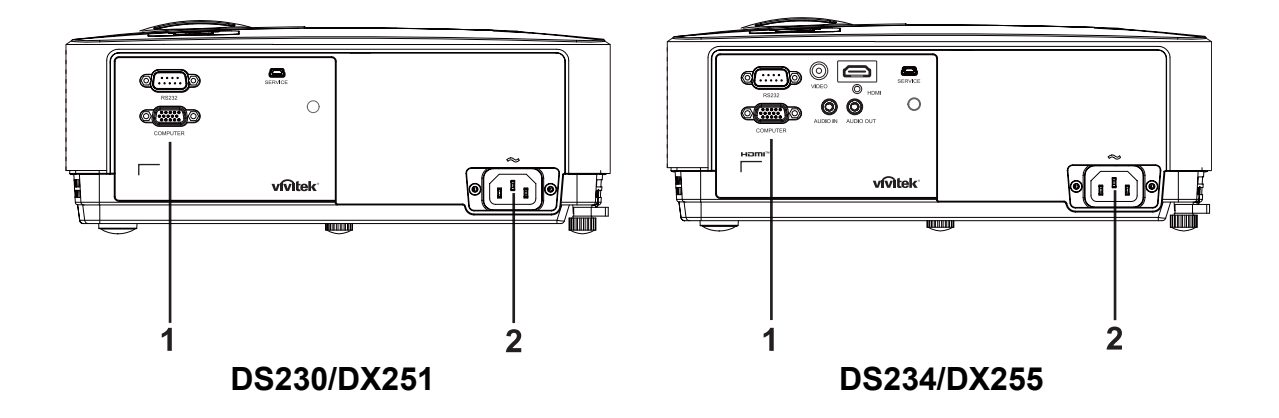

1. Porty połączeń

2. Gniazdo zasilania prądem zmiennym

### Widok z dołu

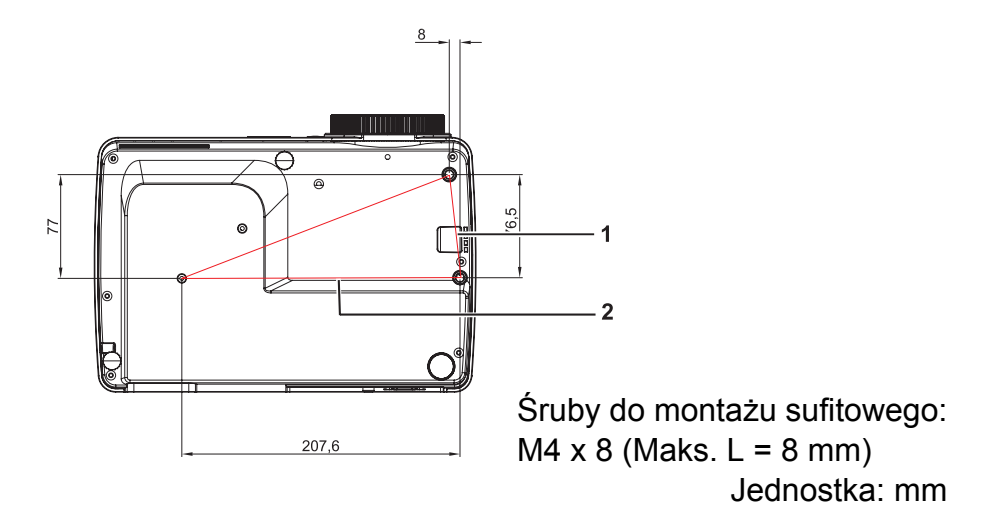

- 1. Listwa zabezpieczająca
- 2. Otwory do montażu sufitowego

#### 🕝 Uwaga

- Ten projektor może być używany z zestawem do montażu sufitowego. Zestaw do montażu sufitowego nie znajduje się w opakowaniu.
- Skontaktuj się z dostawcą w celu uzyskania informacji o montażu sufitowym projektora.
- Podczas mocowania urządzenia uwzględnij dostępne urządzenie rozłączające w przewodach instalacji elektrycznej lub podłącz wtyczkę kabla zasilania do łatwo dostępnego gniazdka wpobliżu urządzenia. Jeśli w czasie pracy urządzenia nastąpi awaria, wykorzystaj urządzenie rozłączające, aby wyłączyć zasilanie lub wyjmij wtyczkę z gniazdka.

## Używanie produktu Panel sterowania

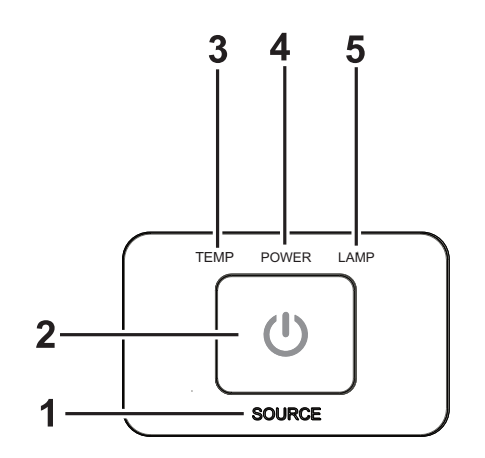

- 1. ?RÓDŁO Brak funkcji
- 2. 也 **POWER** Włączenie lub wyłączenie projektora
- 3. **TEMP** (Wskaźnik LED temperatury) Sprawdź "Komunikaty wskaźników LED"
- 4. **ZASILANIE** (Wskaźnik LED zasilania) Sprawdź "Komunikaty wskaźników LED"
- 5. **LAMP** (Wskaźnik LED lampy) Sprawdź "Komunikaty wskaźników LED"

## Porty połączeń

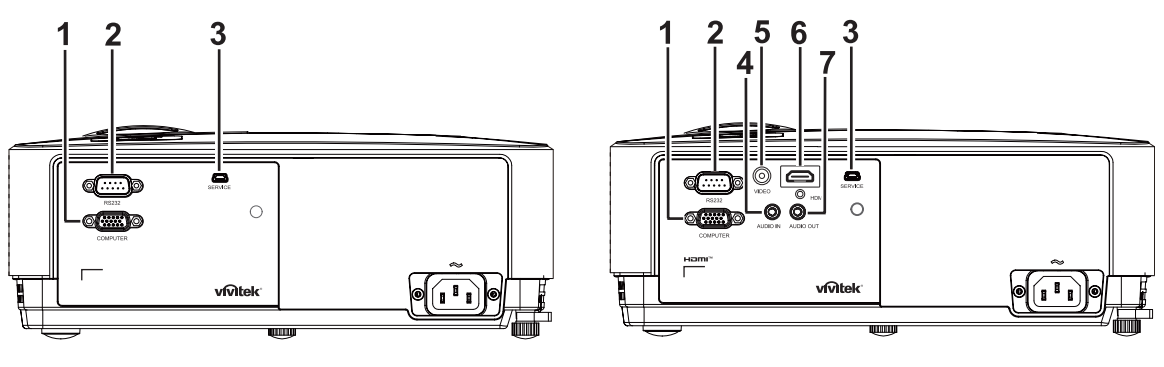

#### DS230/DX251

#### DS234/DX255

#### 1. COMPUTER

Do tego gniazda można podłączyć sygnał wejścia obrazu (analogowy RGB lub component).

#### 2. RS-232

Podczas obsługi projektora przez komputer należy wykonć podłączenie przez port sterowania komputera RS-232C.

#### 3. SERVICE

To złącze służy do aktualizacji firmware.

#### 4. AUDIO IN

Do tego gniazda podłącza się wyjście audio z urządzenia wideo lub z komputera.

#### 5. VIDEO

Do tego gniazda podłącza się wyjście composite video z urządzenia video.

#### 6. HDMI

Do tego gniazda podłącza się wyjście HDMI z urządzenia wideo lub komputera.

#### 7. AUDIO OUT

Podłączenie do głośnika lub innego urządzenia audio.

## Pilot

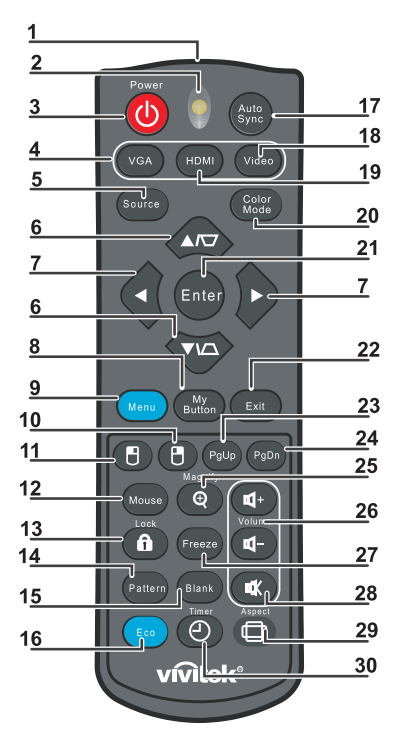

- 1. Nadajnik podczerwieni Przesyła sygnał do projektora
- 2. Wskaźnik LED stanu Świeci podczas używania pilota zdalnego sterowania

#### 3. Zasilanie

Włączenie lub wyłączenie projektora

- **4. VGA** Wyświetlanie sygnału z gniazda COMPUTER
- 5. ?ródło Wyświetlanie paska wyboru źródła
- 6. via Korekcja trapezowa

Korygowanie efektu zniekształcenia trapezowego (szersza góra/dół obrazu)

▼ ▲ W górę/w dół

Nawigacja i zmiana ustawień w menu OSD

- V lewo/w prawo Nawigacja i zmiana ustawień w menu OSD
- 8. Mój przycisk Brak funkcji
- 9. Menu Wyświetlanie menu OSD
- **10. Prawy przycisk myszy** Brak funkcji

#### 11. C Lewy przycisk myszy Brak funkcji

#### 12. Mysz

Brak funkcji

#### 13. 🔒 Blokada

Brak funkcji

#### 14. Wzorzec

Brak funkcji

#### 15. Pusty

Wyświetlanie pustego ekranu

#### 16. Eco

Wyświetlanie paska wyboru trybu lampy (Normalny/Ekonomiczny/Dynamiczny Eco).

#### 17. Automatyczna synchronizacja

Automatyczna regulacja fazy, rozmiaru w poziomie, położenia

#### 18. Wideo

Wyświetlanie sygnału z gniazda VIDEO (tylko modele DS234 i DX255)

#### 19. HDMI

Wyświetlanie sygnału z gniazda HDMI (tylko modele DS234 i DX255)

#### 20. Tryb kolorów

Wybór trybu wyświetlania

#### 21. Enter

Zmiana ustawień w menu OSD

#### 22. Zakończ

Zakończenie i zapisanie ustawień menu

#### 23. Strona w górę

Strona w górę w przypadku połączenia z komputerem przez port USB

#### 24. Strona w dół

Strona w dół w przypadku połączenia z komputerem przez port USB

#### 25. Powiększ

Powiększanie rozmiaru wyświetlanego obrazu

#### 26. Głośność

Regulacja głośności (tylko modele DS234 i DX255)

#### 27. Zatrz.

Zatrzymanie/wznowienie obrazu na ekranie

#### 28. Wycisz

Wyciszenie wbudowanego głośnika (tylko modele DS234 i DX255)

#### 29. Proporcje

Wybór współczynnika proporcji obrazu

#### 30. Timer

Uaktywnienie menu OSD P-Timer

### Używanie pilota zdalnego sterowania zamiast myszy

Możliwość zdalnego sterowania komputerem daje większą elastyczność, podczas udostępniania prezentacji.

- Przed rozpoczęciem używania pilota zdalnego sterowania zamiast myszy komputera podłącz projektor do komputera PC lub komputera notebook za pomocą kabla USB. Szczegółowe informacje znajdują się w części "Podłączenie komputera" na stronie 13.
- 2. Wybór sygnału wejściowego z gniazda **COMPUTER**.
- 3. Aby używać programu obsługi wyświetlacza (w podłączonym komputerze PC), który reaguje na polecenia strona w górę/w dół (taki jak Microsoft PowerPoint), naciśnij **Strona w górę/Strona w dół**.
- 4. Jeśli funkcja zdalnego stronicowania nie działa, sprawdź, czy połączenie USB jest prawidłowe oraz czy na komputerze zainstalowany został najnowszy sterownik myszy.

## Instalacja baterii

1. Otwórz pokrywę baterii w pokazanym kierunku.

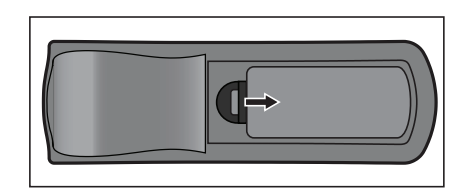

- 2. Zainstaluj baterie według wskazań na diagramie wewnątrz wnęki.
- 3. Zamknij pokrywę baterii.

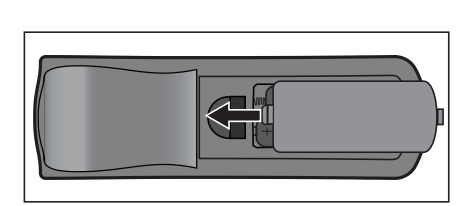

### N Przestroga

- Jeżeli bateria zostanie wymieniona na baterię innego typu może to spowodować eksplozję baterii.
- Zużyte baterie należy usuwać zgodnie z instrukcjami.
- Podczas wkładania baterii należy upewnić się, że złącza plus i minus są skierowane we właściwym kierunku.

🕝 Uwaga

- Baterie należy trzymać poza zasięgiem dzieci. Przypadkowe połknięcie baterii, może spowodować śmierć.
- Baterie należy wyjąć z pilota, jeśli nie będzie on używany przez dłuższy czas.
- Nie należy wyrzucać zużytych baterii ze śmieciami domowymi. Zużyte baterie należy usuwać w sposób zgodny z lokalnymi przepisami.
- Nieprawidłowa wymiana baterii może spowodować ich wybuch. Podczas wymiany, wszystkie baterie należy wymienić na nowe.
- Baterii nie wolno wrzucać lub umieszczać blisko ognia lub wody, należy je trzymać w ciemym, chłodnym i suchym miejscu.
- Jeśli podejrzewa się przeciek baterii należy wytrzeć wyciek, a następnie włożyć nową baterię.
- Jeśli miejsce wycieku dotknie ciała lub ubrania miejsce to należy jak najszybciej wytrzeć.

### Działanie pilota zdalnego sterowania

Skieruj pilota zdalnego sterowania w sensor podczerwieni i naciśnij przycisk.

• Obsługa projektora z przodu

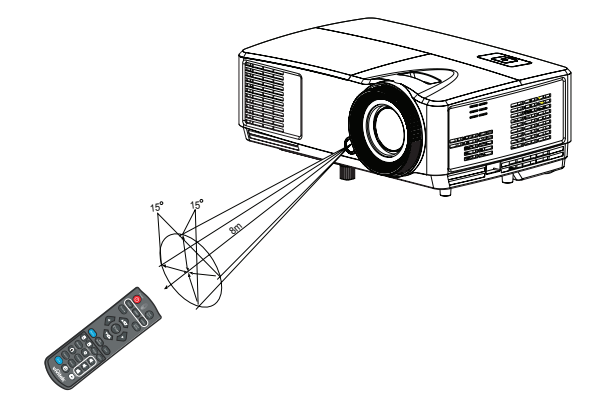

#### 🕝 Uwaga

- Nie wolno kierować lasera bezpośrednio w oczy ludzi (szczególnie małych dzieci). Może to spowodować obrażenia oczu.
- Pilot zdalnego sterowania może nie działać w silnym świetle słonecznym lub w innym silnym świetle, takim jak lampa jarzeniowa świecąca w sensor podczerwieni.
- Pilot zdalnego sterowania należy używać z takiego miejsca, gdzie jest widoczny sensor pilota zdalnego sterowania.
- Nie należy upuszczać lub potrząsać pilotem zdalnego sterowania.
- Nie należy trzymać pilota zdalnego sterowania w miejscach o nadmiernej temperaturze lub wilgotności.
- Nie należy dopuszczać do przedostania się do pilota zdalnego sterowania wody lub do ustawiania na nim mokrych obiektów.
- Nie należy demontować pilota zdalnego sterowania.

## Podłączenie

Podczas podłączania źródła sygnału do projektora należy sprawdzić, czy:

- 1. Wszystkie podłączane urządzenia są wyłączone.
- 2. Użyte są prawidłowe kable sygnałowe dla danego źródła.
- 3. Kable są pewnie podłączone.

#### DS230/DX251

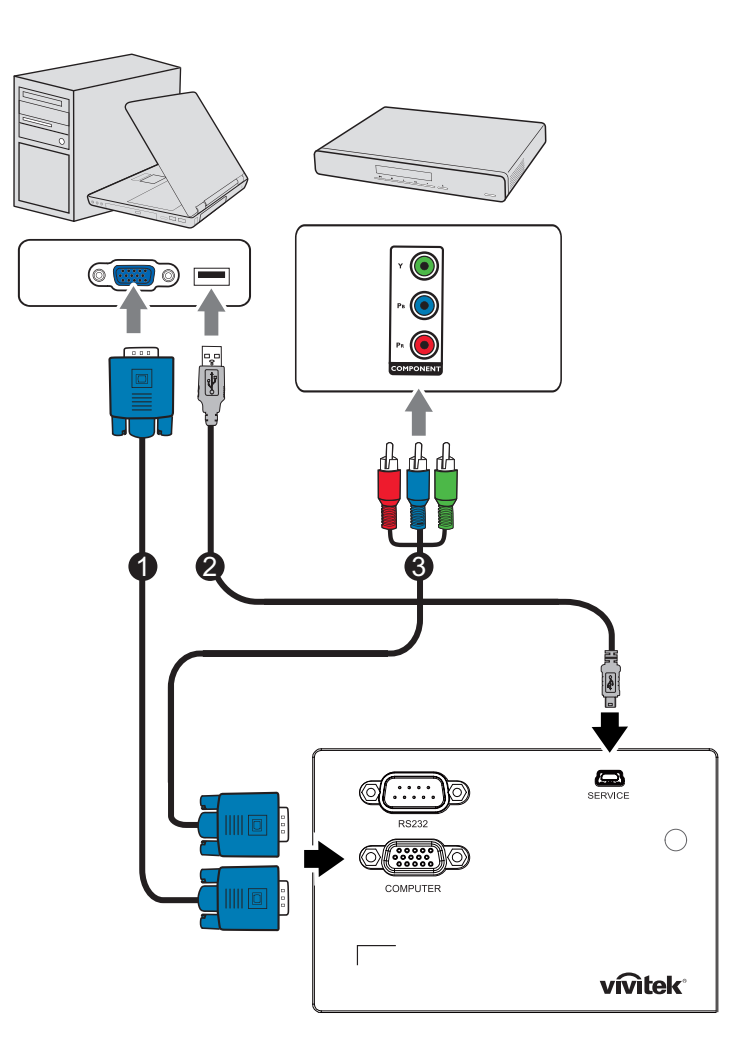

- 1. Kabel VGA (D-Sub do D-Sub)
- 2. Kabel USB (typ mini B do A)
- 3. Kabel VGA (D-Sub) do HDTV (RCA)

#### DS234/DX255

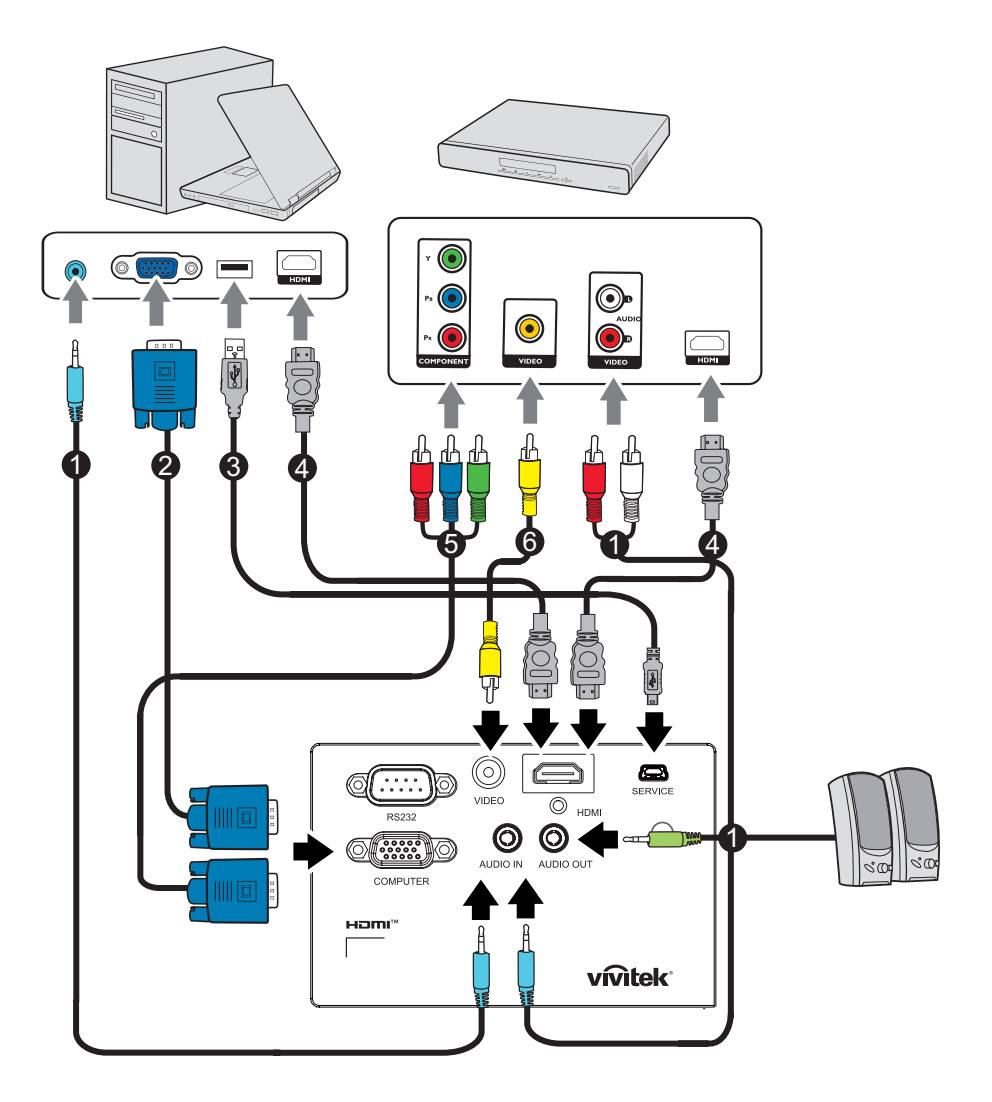

- 1. Kabel audio
- 3. Kabel USB (typ mini B do A)
- 5. Kabel VGA (D-Sub) do HDTV (RCA) 6. Kabel Composite Video
- 2. Kabel VGA (D-Sub do D-Sub)
- 4. Kabel HDMI

- 🖙 Ważne
  - Kable użyte w niektórych pokazanych powyżej połączeniach mogą nie być dołączone do zestawu projektora. Są one ogólnie dostępne w sklepach z elektroniką.
  - Pokazane powyżej ilustracje połączeń służą wyłącznie jako odniesienie. Tylne gniazda połączeń projektora zależą od modelu projektora.
  - ٠ Szczegółowe informacje o metodach połączeń znajdują się na stronie 13.

## Podłączenie

### Podłączenie komputera

Projektor został wyposażony w dwa gniazda wejścia VGA, dzięki którym można go podłączyć zarówno do komputerów zgodnych z IBM<sup>®</sup>, jak i komputerów Macintosh<sup>®</sup>. Adapter do komputerów Mac jest wymagany, podczas podłączania do starszych wersji komputerów Macintosh.

#### Aby podłączyć projektor do komputera przenośnego lub stacjonarnego:

- Używanie kabla VGA
- 1. Podłącz jeden koniec kabla VGA do gniazda wyjścia D-Sub komputera.
- 2. Podłącz drugi koniec kabla VGA do gniazda sygnału wejściowego **COMPUTER** projektora.
- Korzystanie z kabla HDMI
- 1. Podłącz jeden koniec kabla HDMI do gniazda **HDMI** komputera.
- 2. Podłącz drugi koniec kabla do gniazda HDMI projektora.

#### 🖙 Ważne

 Wiele komputerów notebook, po podłączeniu do projektora nie włącza zewnętrznych portów wideo. Zazwyczaj zewnętrzny ekran można włączyć i wyłączyć kombinacją klawiszy, taką jak FN + F3 lub CRT/LCD. Znajdź na komputerze notebook przycisk funkcyjny, oznaczony CRT/LCD lub przycisk z symbolem monitora. Naciśnij jednocześnie przycisk FN i odpowiednio oznaczony klawisz funkcyjny. Sprawdź dokumentację komputera notebook, aby odszukać informację o kombinacji przycisków.

### Podłączanie urządzeń źródła wideo

- Korzystanie z kabla HDMI
- 1. Podłącz jeden koniec kabla HDMI do gniazda HDMI komputera.
- 2. Podłącz drugi koniec kabla do gniazda HDMI projektora.
- Korzystanie z kabla VGA (D-Sub) do HDTV (RCA)
- Podłącz kabel VGA (D-Sub) do HDTV (RCA) z 3 wtyczkami RCA do gniazd wyjścia Component Video urządzenia źródła Video. Dopasuj kolory wtyczek gniazd: zielony do zielonego, niebieski do niebieskiego i czerwony do czerwonego.
- 2. Podłącz drugi koniec kabla (ze złączem typu D-Sub) do gniazda **COMPUTER** projektora.

#### 🖙 Ważne

 Jeśli wybrany obraz wideo nie jest wyświetlany po włączeniu projektora, a zostało wybrane prawidłowe źródło wideo, upewnij się, czy urządzenie wideo jest włączone i działa prawidłowo. Upewnij się także, czy są prawidłowo podłączone kable sygnałowe.

## Operacje

## Włączanie/wyłączanie projektora

### Właczanie projektora:

- 1. Wykonaj podłączenie przewodu zasilającego prądu zmiennego i kablowe połączenia sygnałowe urządzeń peryferyjnych.
- 2. Naciśnij 🕁 w celu właczenia projektora. Przez około minutę projektor będzie się rozgrzewał.
- 3. Włącz źródło (komputer, notebook, DVD, itd.). Projektor automatycznie wykrywa źródło, po ustawieniu Auto źródło na Wł.
  - Jeśli projektor nie wykryje prawidłowego sygnału, wyświetlony zostanie komunikat "Brak sygnału".

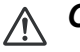

### A Ostrzeżenie

- Nigdy nie należy zaglądać w obiektyw, gdy jest włączona lampa. Może to spowodować obrażenia oczu.
- W punkcie ogniskowej koncentruje się wysoka temperatura. Nie należy umieszczać w pobliżu żadnego obiektu, aby uniknąć niebezpieczeństwa pożaru.

### Wyłączanie projektora:

- 1. Naciśnij 🗄 w celu wyłączenia lampy projektora. Na ekranie wyświetlony zostanie komunikat "Naciśnij ponownie przycisk 🕁, aby wyłączyć".
- 2. Naciśnij ponownie w celu potwierdzenia 🕁 .
  - Aby z powrotem włączyć projektor należy zaczekać na zakończenie przez projektor cyklu chłodzenia i przejście do trybu wstrzymania. Po przejściu do trybu wstrzymania, wystarczy nacisnąć 🕁, aby ponownie uruchomić projektor.
- 3. Odłącz przewód zasilający prądu zmiennego od gniazdka elektrycznego i od projektora.
- 4. Nie należy włączać projektora zaraz po wyłączeniu zasilania.

## Regulacja wysokości projektora

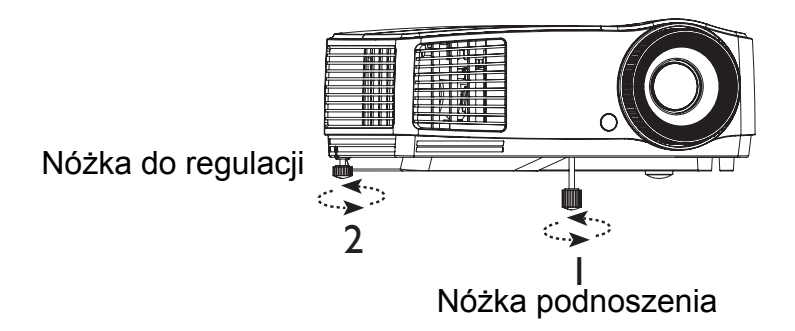

Projektor wyposażony jest w jedną przednią nóżkę do regulacji wysokości i jedną tylną nóżkę do regulacji.

Ten system regulacji służy do zmiany wysokości obrazu i kąta projekcji.

- 1. Za pomocą nóżki do regulacji wysokości można podnieść/obniżyć obraz do wymaganej wysokości.
- 2. Za pomocą tylnej nóżki do regulacji można precyzyjnie ustawić kąt poziomy.

Aby cofnąć nóżkę, obróć regulator nóżki w odwrtonym kierunku.

- 🕝 Uwaga
  - Aby uniknąć uszkodzenia projektora, przed umieszczeniem go w torbie do przenoszenia należy sprawdzić, czy nóżka podnoszenia i nóżka regulacji są maksymalnie cofnięte.

## Regulacja ostrości i powiększenia projektora

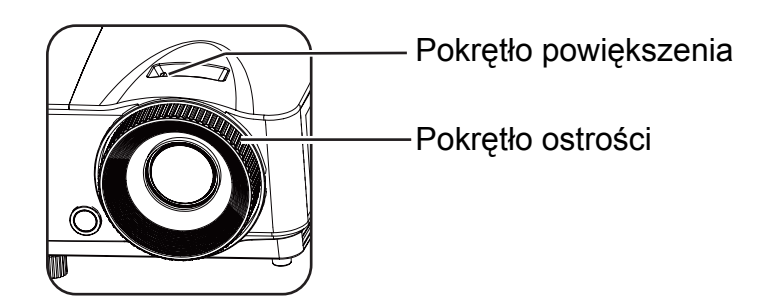

- 1. Ustaw ostrość obrazu za pomocą pierścienia ostrości. Do ustawienia ostrości zaleca się użycie nieruchomego obrazu.
- 2. Wyreguluj wielkość obrazu przesuwając pokrętło powiększenia.

### Regulacja rozmiaru projektowanego obrazu

Sprawdź wykres i tabelę poniżej, aby określić rozmiar ekranu i odległość projekcji.

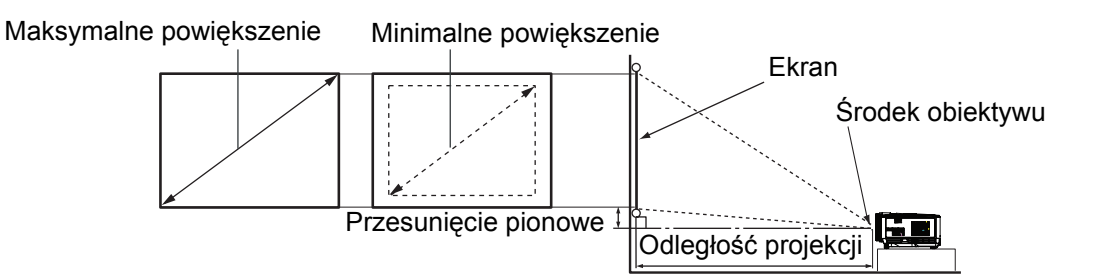

| Rozmiar     | 4 : 3 Ekran   |                    |              |              |  |
|-------------|---------------|--------------------|--------------|--------------|--|
| ekranu      | Odległość pro | ojekcji [cale (m)] | Wysokość     | Przesunięcie |  |
| Przekątna   | (min.         | (maks.             | obrazu [cale | pionowe      |  |
| [cale (cm)] | powiększenie) | powiększenie)      | (cm)]        | [cale (cm)]  |  |
| 40 (102)    | 62 (1,6)      | 69 (1,7)           | 24 (60,96)   | 3,6 (9,1)    |  |
| 60 (152)    | 94 (2,4)      | 103 (2,6)          | 36 (91,44)   | 5,4 (13,7)   |  |
| 80 (203)    | 125 (3,2)     | 137 (3,5)          | 48 (121,92)  | 7,2 (18,2)   |  |
| 100 (254)   | 156 (4,0)     | 172 (4,4)          | 60 (152,4)   | 9,0 (22,9)   |  |
| 150 (381)   | 234 (5,9)     | 257 (6,5)          | 90 (228,6)   | 13,5 (34,3)  |  |
| 200 (508)   | 312 (7,9)     | 343 (8,7)          | 120 (304,8)  | 18,0 (45,7)  |  |
| 250 (635)   | 390 (9,9)     | 429 (10,9)         | 150 (381,0)  | 22,5 (57,2)  |  |
| 290 (737)   | 452 (11,5)    | 498 (12,6)         | 174 (442,0)  | 26,1 (66,4)  |  |

#### 🕝 Uwaga

- Ustaw projektor w pozycji poziomej; inne pozycje mogą powodować gromadzenie się ciepła i uszkodzenie projektora.
- Zachowaj odległość 30 cm lub więcej pomiędzy bokami projektora.
- Nie należy używać projektora w zadymionych miejscach. Na krytycznych częściach może osadzać się dym i spowodować uszkodzenie lub pogorszenie działania projektora.
- Należy skonsultować z dostawcą specjalne instalacje, takie jak zawieszenie pod sufitem.

## Zabezpieczanie projektora

### Ustawianie i zmiana hasła

- Otwórz menu OSD, przejdź do menu Ustaw. 2 > Ustawienia zabezpieczeń i naciśnij przycisk Enter.
- 2. Wybierz pozycję Zmień hasło i naciśnij przycisk Enter.
- Aby ustawić hasło: Naciśnij przyciski strzałek, aby wprowadzić wymagane sześciocyfrowe hasło.
- Aby zmienić hasło: Przed wprowadzeniem nowego hasła zostanie wyświetlony monit o wprowadzenie bieżącego.
- 5. Potwierdź nowe hasło, wprowadzając je ponownie.
- 6. Aby wyjść z menu OSD, naciśnij kolejno pozycje Menu/Exit.

### Uaktywnianie funkcji hasła

- 1. Wróć do menu **Ustaw. 2 > Ustawienia zabezpieczeń** i naciśnij przycisk **Enter**.
- Wybierz pozycję Zmiana ustawień zabezpieczeń i naciśnij przycisk Enter. Zostanie wyświetlony monit o wprowadzenie hasła. Po ustawieniu hasła w menu OSD ponownie wyświetlony zostanie ekran Blokada włączania. Wybierz Wł. naciskając ◄/►.
- 3. Aby wyłączyć ochronę hasłem, wybierz opcję Wył. w menu Blokada włączania.

## Ustawianie timera prezentacji

Timer prezentacji może pokazywać pozostały czas prezentacji na ekranie, aby pomóc w zarządzaniu czasem podczas prezentacji. Aby skorzystać z tej funkcji, wykonaj następujące czynności:

- Naciśnij przycisk Timer na pilocie zdalnego sterowania, aby uzyskać dostęp do menu Licznik prezentacji lub przejdź do menu Ustaw. 1 > Licznik prezentacji i naciśnij przycisk Enter w celu wyświetlenia strony Licznik prezentacji.
- Podświetl pozycję Okres licznika, aby ustawić czas timera, naciskając przycisk </►.</li>
- 3. Naciśnij przycisk ▼, aby podświetlić pozycję **Wyświetlanie czasu** i określ, czy timer ma być wyświetlany na ekranie, naciskając przycisk ◄/►.

| Wybór             | Opis                                                    |
|-------------------|---------------------------------------------------------|
| Zawsze            | Wyświetla timer na ekranie przez całą prezentację.      |
| 1 min/2 min/3 min | Wyświetla timer na ekranie przez ostatnie 1/2/3 minuty. |
| Nigdy             | Ukrywa timer podczas prezentacji.                       |

- Naciśnij przycisk ▼, aby podświetlić pozycję Położenie licznika, a następnie ustaw pozycję timera, naciskając przycisk ◀►. Lewy górny → Lewy dolny → Prawy górny → Prawy dolny
- 5. Naciśnij przycisk ▼, aby podświetlić pozycję **Metoda odliczania licznika** i wybierz wymagany kierunek odliczania, naciskając przycisk ◄/►.

| Wybór   | Opis                                  |
|---------|---------------------------------------|
| W przód | Odliczanie od 0 do ustawionego czasu. |
| Wstecz  | Odliczanie od ustawionego czasu do 0. |

- 6. W celu uaktywnienia timera prezentacji podświetl pozycję Licznik prezentacji, a następnie wybierz opcje Wł. i Tak.
- 7. Aby wyłączyć timer, podświetl pozycję Licznik prezentacji, a następnie wybierz opcje Wył. i Tak.

## Działanie menu

Projektor zawiera wielojęzyczne menu ekranowe (OSD), które umożliwia regulację obrazu i zmianę różnych ustawień.

### Jak używać

- 1. Naciśnij przycisk Menu, aby otworzyć menu OSD.
- 2. Po wyświetleniu OSD, użyj ∢/ ► do wyboru dowolnej funkcji w menu głównym.
- 3. Po wybraniu wymaganego elementu menu głównego, naciśnij ▼, aby przejść do podmenu w celu ustawienia funkcji.
- 4. Użyj ▲/ ▼, aby wybrać wymagany element i wyregulwoać ustawienia przez ∢/▶.
  Aby przejść na następny poziom menu OSD, naciśnij przycisk Enter.
- Naciśnij dwukrotnie\* przycisk Menu, aby wyjść i zapisać ustawienia.
   \*Pierwsze naciśnięcie przycisku przełącza na ekran menu głównego, następne wyłącza menu OSD.

#### Drzewo menu

- 🖙 Uwaga
  - Obsługiwane pozycje menu ekranowego (OSD) różnią się w zależności od źródeł wejścia. Funkcje nieobsługiwane zostaną wyszarzone.
  - \*<sup>1</sup>: Dostępne tylko po wybraniu opcji Użytkownik 1 lub Użytkownik 2 w pozycji Tryb wyświetlania.
  - \*<sup>2</sup>: Tylko modele DS234 i DX255

| Gł. menu    | Podmenu                       | Ustawienia                                                                |                                                                                     |  |  |
|-------------|-------------------------------|---------------------------------------------------------------------------|-------------------------------------------------------------------------------------|--|--|
|             | Kolor ściany                  | Wył. / Jasnożółty<br>Niebieski / Tablica                                  | / Różowy / Jasnozielony /<br>a                                                      |  |  |
|             | Format obrazu                 | Automatyczny / R                                                          | Rzeczywiste / 4:3 / 16:9 / 16:10                                                    |  |  |
|             | Korekcja trapezowa            |                                                                           |                                                                                     |  |  |
|             | Położenie                     |                                                                           |                                                                                     |  |  |
|             | Faza                          |                                                                           |                                                                                     |  |  |
|             | Wielkość horyz.               |                                                                           |                                                                                     |  |  |
|             | Zoom cyfrowy                  |                                                                           |                                                                                     |  |  |
| WYŚWIETLACZ |                               | Tryb 3D                                                                   | Automatyczny / Góra-dół/<br>Ramka sekwen. / Pakowanie<br>ramek / Obok siebie / Wył. |  |  |
|             | 3D                            | Synchron. 3D,<br>odwrócony                                                | Wył. / Odwrócony                                                                    |  |  |
|             |                               | Zapisz<br>ustawienia 3D                                                   | Ustawienia 3D 1 / Ustawienia<br>3D 2 /Ustawienia 3D 3                               |  |  |
|             |                               | Zastosuj<br>ustawienia 3D                                                 | Ustawienia 3D 1 / Ustawienia<br>3D 2 /Ustawienia 3D 3 / Wył.                        |  |  |
|             | Plan lekcji                   | Tablica                                                                   | Wył. / Cienkie linie / Grube<br>linie / Układ współrzędnych                         |  |  |
|             |                               | Biała tablica                                                             | Wył. / Cienkie linie / Grube<br>linie / Układ współrzędnych                         |  |  |
|             | Tryb wyświetlania             | Jasny / Prezentacja / sRGB / Kino / (3D) /<br>Użytkownik 1 / Użytkownik 2 |                                                                                     |  |  |
|             | Tryb odniesienia*1            | Jasny / Prezentacja / sRGB / Kino / (3D)                                  |                                                                                     |  |  |
|             | Jasność                       |                                                                           |                                                                                     |  |  |
|             | Kontrast                      |                                                                           |                                                                                     |  |  |
|             | Temper. kolorów               | Zimne / Normalny                                                          | / / Ciepło                                                                          |  |  |
|             | Kolor                         |                                                                           |                                                                                     |  |  |
|             | Odcień                        |                                                                           |                                                                                     |  |  |
| OBRAZ       | Ostrość                       |                                                                           |                                                                                     |  |  |
|             | Regulowanie<br>Temper. koloru | Wzmocnienie R /<br>Wzmocnienie B /<br>G / Przesunięcie                    | Wzmocnienie G /<br>Przesunięcie R / Przesunięcie<br>B                               |  |  |
|             |                               | Kolor podstawowy                                                          | R/G/B/C/M/Y                                                                         |  |  |
|             | Zarządzanie                   | Barwa                                                                     | •                                                                                   |  |  |
|             | kolorami                      | Nasycenie                                                                 |                                                                                     |  |  |
|             |                               | Wzmocnienie                                                               |                                                                                     |  |  |
|             | Resetuj ustawienia<br>obrazu  | Bieżące / Wszyst                                                          | kie / Anuluj                                                                        |  |  |

| ?RÓDŁO   | Autom. źródło           | Wł. / Wył.                       |                                                                                  |  |  |
|----------|-------------------------|----------------------------------|----------------------------------------------------------------------------------|--|--|
|          |                         | Okres licznika                   | 1, 2, 3, 4, 5, 10 — 240 min                                                      |  |  |
|          |                         | Wyświetlanie<br>czasu            | Zawsze / 3 min / 2 min / 1 min<br>/ Nigdy                                        |  |  |
|          | Licznik prezentacji     | Położenie<br>licznika            | Lewy górny / Lewy dolny /<br>Prawy górny / Prawy dolny                           |  |  |
|          |                         | Metoda<br>odliczania<br>licznika | Wstecz / W przód                                                                 |  |  |
|          |                         | Wł. / Wył.                       | Tak / Nie                                                                        |  |  |
|          | Język                   | Wiele języków                    |                                                                                  |  |  |
|          | Położenie<br>projektora | Przód – stół / Tył               | – stół / Tył – sufit / Przód – sufit                                             |  |  |
|          |                         | Menu czasu<br>wyświetlania       | 5 s / 10 s / 20 s / 30 s /<br>Zawsze                                             |  |  |
|          | Menu ustawień           | Położenie menu                   | Środek / Lewy górny / Prawy<br>górny / Prawy dolny / Lewy<br>dolny               |  |  |
| Listaw 1 |                         | Komunikat<br>przypomnienia       | Wł. / Wył.                                                                       |  |  |
| USIAW. T |                         | Autom. wł.<br>zasilania          | Wł. / Wył.                                                                       |  |  |
|          |                         | Zasilanie<br>sygnału wł.         | Wł. / Wył.                                                                       |  |  |
|          |                         | Automatyczne<br>wyłączanie       | Wył. / 3 min / 10 min /<br>15 min / 20 min / 25 min / 30<br>min                  |  |  |
|          | Ustawienia              | Szybkie<br>chłodzenie            | Wł. / Wył.                                                                       |  |  |
|          | operacyjne              | Natych. ponow.<br>uruch.         | Wł. / Wył.                                                                       |  |  |
|          |                         | Timer<br>wygaszenia              | Wył. / 5 min / 10 min /<br>15 min / 20 min / 25 min / 30<br>min                  |  |  |
|          |                         | Licznik uśpienia                 | Wył. / 30 min / 1 godz. /<br>2 godz. / 3 godz. / 4 godz. / 8<br>godz. / 12 godz. |  |  |
|          | Kolor tła               | Domyślne / Czarr                 | ny / Niebieski / Fioletowy                                                       |  |  |
|          | Ekran powitalny         | Domyślne / Czarny / Niebieski    |                                                                                  |  |  |

|          | Tryb dużej<br>wysokości         | Wł. / Wył.                                                     | Tak / Nie                                  |            |  |
|----------|---------------------------------|----------------------------------------------------------------|--------------------------------------------|------------|--|
|          | Ustawienia                      | Wycisz                                                         | Vycisz Wł. / Wył.                          |            |  |
|          | dźwięku*²                       | Głośność                                                       |                                            |            |  |
|          |                                 | Tryb lampy                                                     | Normalny / Ekonomiczny /<br>Dynamiczny Eco |            |  |
|          | Ustawienia lampy                | Tryb odnowy<br>Iampy                                           | Wł. / Wył.                                 |            |  |
|          |                                 | Resetuj licznik<br>lampy                                       | Resetuj / Anuluj                           |            |  |
| Listaw 2 |                                 | Ekwiw. godziny p                                               | racy lampy                                 |            |  |
| 03ldw. 2 | Lletawienia                     | Zmień hasło                                                    |                                            |            |  |
|          | zabezpieczeń                    | Zmiana ustawień<br>zabezpieczeń                                | Blokada<br>włączania                       | Wł. / Wył. |  |
|          | prędkość transmisji             | 2400 / 4800 / 9600 / 14400 / 19200 / 38400 /<br>57600 / 115200 |                                            |            |  |
|          | wzorzec testowy                 | Wł. / Wył.                                                     |                                            |            |  |
|          | Napis zamknięty                 | Wł. napisy<br>zamkn.                                           | Wł. / Wył.                                 |            |  |
|          |                                 | Wersja napisów                                                 | CC1 / CC2 / CC3 / CC4                      |            |  |
|          | Resetuj wszystkie<br>ustawienia | Resetuj / Anuluj                                               |                                            |            |  |
|          |                                 | ?ródło                                                         |                                            |            |  |
|          |                                 | Tryb wyświetlania                                              | l                                          |            |  |
|          |                                 | Rozdzielczość                                                  |                                            |            |  |
|          | Aktualny status                 | Tryb lampy                                                     |                                            |            |  |
|          | systemu                         | Format 3D                                                      |                                            |            |  |
|          |                                 | System kolorów                                                 |                                            |            |  |
|          |                                 | Ekwiw. godziny pracy lampy                                     |                                            |            |  |
|          |                                 | Wersja oprogramowania                                          |                                            |            |  |

### WYŚWIETLACZ

#### Kolor ściany

Korekcja kolorów wyświetlanego obrazu, gdy powierzchnia projekcyjna nie jest biała.

#### Format obrazu

Dostępne są cztery opcje regulacji współczynnika proporcji obrazu w zależności od źródła sygnału wejściowego.

#### Korekcja trapezowa

Koryguje zniekształcenia trapezowe obrazu.

#### Położenie

Wyświetlanie strony do regulacji położenia. Aby przesunąć obraz, użyj przycisków strzałek. Wartości u dołu strony zmieniają się za każdym naciśnięciem przycisku aż do osiągnięcia minimalnego lub maksymalnego poziomu.

#### Faza

Regulacja fazy zegara w celu zmniejszenia zniekształcenia obrazu.

#### Wielkość horyz.

Regulacja szerokości wyświetlanego obrazu.

#### Zoom cyfrowy

Powiększenie lub zmniejszenie rozmiaru wyświetlanego obrazu.

#### 3D

Ten projektor jest wyposażony w funkcję 3D umożliwiającą oglądanie filmów, klipów wideo i wydarzeń sportowych w trybie 3D, w którym odwzorowanie głębi obrazów zapewnia bardziej realistyczne wrażenia. Aby móc oglądać obrazy 3D, należy założyć okulary 3D.

- Tryb 3D: Ustawienie domyślne to Wył. Jeśli projektor nie rozpoznaje formatu 3D, naciśnij przycisk ◄/►, aby wybrać tryb 3D.
- Synchron. 3D, odwrócony: Funkcję tę należy włączyć w celu skorygowania problemu związanego z odwróceniem głębi obrazu.
- Zastosuj ustawienia 3D: Projektor zastosuje zapisane ustawienia 3D i zachowa je przy następnym ponownym uruchomieniu.
- Zapisz ustawienia 3D: Projektor zapisze bieżące ustawienia 3D.

#### Plan lekcji

Wyświetlanie pomocy naukowych w postaci szablonów. Nauczyciele mogą wspomagać się nimi podczas lekcji.

### OBRAZ

#### Tryb wyświetlania

Zapisane tryby wyświetlania umożliwiają optymalizowanie ustawień obrazu projektora i ich dostosowanie do potrzeb.

#### Tryb odniesienia

Wybór trybu wyświetlania najbliższego określonym wymogom jakości obrazu i możliwość precyzyjnej regulacji obrazu na podstawie opcji dostępnych u dołu tej samej strony.

#### Jasność

Regulacja jasności obrazu.

#### Kontrast

Regulacja różnic między ciemnymi i jasnymi obszarami obrazu.

#### Temper. kolorów

Dostępne opcje ustawień temperatury barwowej różnią się w zależności od wybranego rodzaju sygnału.

- Zimne: Biel obrazu jest przesunięta w stronę niebieskiego.
- Normalny: Zachowanie normalnego odcienia bieli.
- · Ciepło: Biel obrazu jest przesunięta w stronę czerwonego.

#### Kolor

Służy do regulacji poziomu nasycenia kolorów - ilości każdego z kolorów na obrazie.

#### Odcień

Służy do regulacji tonacji koloru czerwonego i zielonego na obrazie.

#### Ostrość

Służy do regulacji obrazu w taki sposób, aby był on bardziej ostry lub bardziej miękki.

#### Regulowanie Temper. koloru

Ustawianie preferowanej temperatury barwowej.

- Wzmocnienie R/Wzmocnienie G/Wzmocnienie B: Regulacja poziomu kontrastu koloru czerwonego, zielonego i niebieskiego.
- Przesunięcie R/Przesunięcie G/Przesunięcie B: Regulacja poziomu jasności koloru czerwonego, zielonego i niebieskiego.

#### Zarządzanie kolorami

Pozycja Zarządzanie kolorami umożliwia regulowanie sześciu zestawów kolorów (RGBCMY). Po wybraniu danego koloru można niezależnie dostosować jego zakres, odcień, nasycenie i wzmocnienie zgodnie z preferencjami.

- Kolor podstawowy: umożliwia wybranie koloru czerwonego, żółtego, zielonego, cyjan, niebieskiego lub magenta.
- Barwa: Zwiększenie zakresu powoduje objęcie kolorów składających się w większych proporcjach z dwóch sąsiednich kolorów.
- Nasycenie: Określa ilość koloru na obrazie wideo. Niższe ustawienia zapewniają kolory mniej nasycone.
- Wzmocnienie: Zmieniony zostanie poziom kontrastu wybranego koloru podstawowego.

#### Resetuj ustawienia obrazu

Resetowanie bieżącego lub wszystkich trybów wyświetlania.

- Bieżące: przywrócenie ustawień fabrycznych bieżącego trybu wyświetlania.
- Wszystkie: przywrócenie ustawień fabrycznych dla wszystkich ustawień z wyjątkiem pozycji Użytkownik 1/Użytkownik 2 w menu OBRAZ.

### ?RÓDŁO

#### Autom. źródło

Aby projektor automatycznie wyszukiwał sygnały, funkcja Auto źródło w menu ?RÓDŁO musi być ustawiona na Wł. (domyślne ustawienie projektora).

#### Ustaw. 1

#### Licznik prezentacji

Przypomina prezenterowi o zakończeniu prezentacji w określonych ramach czasowych.

#### Język

Umożliwia ustawienie języka menu ekranowego (OSD).

#### Położenie projektora

Projektor można zainstalować na suficie, za ekranem lub z co najmniej jednym lustrem.

#### Menu ustawień

- Menu czasu wyświetlania: Ustawienie czasu aktywności menu OSD po ostatnim naciśnięciu przycisku. Dostępny zakres czasu to 5 do 30 sekund w 5-sekundowych odstępach.
- Położenie menu: Regulacja położenia menu ekranowego (OSD).
- Komunikat przypomnienia: Ustawienie wyświetlania wiadomości z przypomnieniem.

#### Ustawienia operacyjne

- Autom. wł. zasilania: Wybranie opcji Wł. włącza tę funkcję.
- Zasilanie sygnału wł.: W przypadku wybrania opcji Wł. projektor będzie włączał się automatycznie po wykryciu sygnału VGA. Po wybraniu opcji Wył. projektor należy włączać ręcznie (za pomocą panelu przycisków lub pilota zdalnego sterowania).
- Automatyczne wyłączanie: Umożliwia automatyczne wyłączenie projektora, jeśli w ustawionym czasie nie zostanie wykryty żaden sygnał wejścia.
- Szybkie chłodzenie: Wybranie opcji Wł. włącza tę funkcję, a czas chłodzenia projektora zostanie skrócony do kilku sekund. Przy próbie ponownego uruchomienia projektora zaraz po procesie szybkiego chłodzenia, projektor może nie uruchomić się prawidłowo i mogą zostać ponownie włączone wentylatory chłodzące.
- Natych. ponow. uruch.: Po włączeniu funkcji natychmiastowego ponownego uruchomienia projektor można natychmiast uruchomić ponownie w ciągu 90 sekund od jego wyłączenia.
- Timer wygaszenia: Ustawianie czasu wyświetlania pustego ekranu po włączeniu funkcji Pusty ekran; po upływie tego czasu nastąpi przywrócenie obrazu.
- Licznik uśpienia : Ustawianie czasu do automatycznego wyłączenia. Wartość można ustawić w zakresie od 30 minut do 12 godzin.

#### Kolor tła

Umożliwia wybranie koloru tła wyświetlanego w przypadku niewykrycia sygnału wejściowego przez projektor.

#### Ekran powitalny

Umożliwia wybór ekranu wyświetlanego przy uruchomieniu projektora.

#### Ustaw. 2

#### Tryb dużej wysokości

Tryb używany do pracy na dużej wysokości.

#### Ustawienia dźwięku (tylko modele DS234 i DX255)

- Wycisz: Ustawienie funkcji wyciszenia.
- Głośność: Regulacja poziomu głośności dźwięku.

#### Ustawienia lampy

- Tryb lampy: Używanie trybu Ekonomiczny/Dynamiczny Eco redukuje szum systemu i zużycie energii. Po włączeniu trybu Ekonomiczny/Dynamiczny Eco jasność projekcji zostaje zredukowana i wyświetlane obrazy są ciemniejsze, co zapewnia dłuższą żywotność projektora.
- Tryb odnowy lampy: Utrzymanie napięcia lampy na niższym poziomie przez pierwsze kilkaset godzin pracy i zapewnienie przez dłuższy czas wysokiego poziomu konserwacji. Wybranie opcji Wł. uaktywnia tryb odnowy lampy po wyłączeniu projektora. Jednak można także wybrać uruchomienie trybu odnowy lampy albo nie używać go przy każdym wyłączeniu. Aby anulować i pominąć tryb odnowy lampy, naciśnij ponownie przycisk POWER po wyświetleniu komunikatu o aktywacji trybu odnowy lampy.
- Resetuj licznik lampy: Wyzerowanie godzin lampy do 0 godzin.
- Ekwiw. godziny pracy lampy: Wyświetlenie pozostałego czasu działania lampy (w godzinach).

#### Ustawienia zabezpieczeń

- Zmień hasło: Przed zmianą hasła na nowe wyświetlony zostanie monit o wprowadzenie nowego lub bieżącego hasła.
- Zmiana ustawień zabezpieczeń: Po wprowadzeniu hasła można włączyć lub wyłączyć ochronę hasłem.

#### prędkość transmisji

Wybór szybkości transmisji takiej samej jak w używanym komputerze w celu podłączenia projektora przy użyciu odpowiedniego kabla RS-232 i zaktualizowania lub pobrania oprogramowania projektora. Ta funkcja jest przeznaczona dla wykwalifikowanego personelu serwisowego.

#### wzorzec testowy

Wybór Wł. włącza funkcję, a projektor wyświetla wzorzec testowy. Wzorzec jest pomocny w regulacji rozmiaru i ostrości obrazu oraz umożliwia sprawdzenie, czy wyświetlany obraz jest wolny od zakłóceń.

#### Napis zamknięty

- Wł. napisy zamkn.: Włączenie funkcji po wybraniu opcji Wł., gdy wybrany sygnał wejściowy zawiera napisy zamknięte.
- Wersja napisów: Wybór preferowanego trybu napisów zamkniętych. Aby wyświetlić napisy, wybierz opcję NZ1, NZ2, NZ3 lub NZ4 (opcja NZ1 zapewnia wyświetlanie napisów w głównym języku danego obszaru).

#### Resetuj wszystkie ustawienia

Przywrócenie wartości fabrycznych wszystkich ustawień.

- 🕝 Uwaga
  - Następujące ustawienia nie zostaną zresetowane: Użytkownik 1, Użytkownik 2, Położenie projektora, Tryb dużej wysokości, Ustawienia zabezpieczeń i Prędkość transmisji.

#### INFORMACJE

#### Aktualny status systemu

- ?ródło: Wyświetlenie bieżącego źródła sygnału.
- Tryb wyświetlania: Wyświetlenie trybu wybranego w menu OBRAZ.
- Rozdzielczość: Wyświetlenie oryginalnej rozdzielczości sygnału wejścia.
- Tryb lampy: Wyświetlenie bieżącego trybu lampy.
- Format 3D: Wyświetlenie bieżącego trybu 3D.
- System kolorów: Wyświetlenie systemu formatu wejścia NTSC, PAL, SECAM lub RGB.
- Ekwiw. godziny pracy lampy: Wyświetlenie liczby godzin, przez które lampa była używana.
- Wersja oprogramowania : Wyświetlenie wersji oprogramowania.

## Konserwacja urządzenia

Projektor wymaga prawidłowej konserwacji. Obiektyw należy czyścić z kurzu, brudu lub plam, które są wyświetlane na ekranie i pogarszają jakość obrazu. Jeśli jakiekolwiek inne części wymagają wymiany należy skonatktować się z dostawcą lub wykwalifikowanym personelem serwisu. Podczas czyszczenia jakichkolwiek części projektora należy go zawsze wyłączyć i odłączyć od zasilania.

### N Ostrzeżenie

 Nigdy nie należy otwierać żadnych pokryw projektora. Niebezpieczne napięcie prądu elektrycznego wewnątrz projektora może spowodować poważne obrażenia. Nie należy próbować naprawiać tego produktu samodzielnie. Tylko wykwalifikowani pracownicy serwisu upoważnieni są do wykonywania wszelkich napraw.

### Czyszczenie obiektywu

Delikatnie wytrzyj obiektyw papierem do czyszczenia obiektywów. Nie należy dotykać obiektywu rękami.

### Czyszczenie obudowy projektora

Delikatnie wytrzyj miękką szmatką. Jeśli nie można łatwo usunąć brudu i plam należy użyć miękkiej szmatki zwilżonej w wodzie lub wody i neutralnego detergentu oraz wytrzeć miękką, suchą szmatką.

#### 🕝 Uwaga

- Przed rozpoczęciem prac konserwacyjnych wyłącz projektor i odłącz przewód prądu zmiennego od gniazda zasilania.
- Przed czyszczeniem upewnij się, że obiektyw nie jest gorący.
- Nie należy używać detergentów lub środków chemicznych innych niż wskazane powyżej. Nie należy używać benzenu lub rozpuszczalników.
- Nie należy używać środków chemicznych w aerozolu.
- Należy używać wyłącznie miękkiej szmatki lub papieru do czyszczenia obiektywu.

## Wymiana lampy

Ponieważ projektor długo pracuje, jego jasność stopniowo się zmniejsza, a lampa staje się bardziej podatna na pęknięcie. Zalecamy wymianę lampy, jeśli pojawi się komunikat z ostrzeżeniem. Nie należy próbować wymieniać lampy samodzielnie. W celu wymiany należy skontaktować się z wykwalifikowanym personelem serwisu.

#### 🕝 Uwaga

- Zaraz po wyłączeniu projektora lampa jest bardzo gorąca. Jej dotknięcie może spowodować poparzenie palców. Podczas wymiany lampy należy zaczekać co najmniej 45 minut na jej ostygnięcie.
- Nigdy nie należy doytkać szkła lampy. Nieprawidłowa obsługa lampy, włącznie z dotykaniem szkła, może spowodować jej eksplozję.
- Żywotność lampy zależy od konkretnej lampy i od miejsca jej używania. Nie gwarantuje się takiej samej żywotności każdej lampy. Niektóre lampy mogą ulec awarii lub zakończyć swoją przydatność wcześniej niż inne, podobne lampy.
- Lampa może eksplodować w wyniku wibracji, drgań lub zużycia wynikającego z długotrwałego używania przy zbliżaniu się lampy do końca przydatności. Niebezpieczeństwo eksplozji zależy od środowiska lub warunków używania projektora i lampy.
- Podczas mocowania lub odłączania lampy należy zakładać rękawice ochronne i okulary.
- Częste cykle włączania wyłączania, mogą uszkodzić lampę i skrócić czas jej przydatności. Należy zaczekać około 5 minut na wyłączenie projektora po włączeniu zasilania.
- Nie należy używać lampy w pobliżu papieru, szmat lub innego palnego materiału, ani przykrywać jej takimi materiałami.
- Nie należy używać lampy w atmosferze z palnymi substancjami, takimi jak rozpuszczalnik.
- Podczas używania lampy w atmosferze zawierającej tlen (w powietrzu) należy dokładnie wywietrzyć miejsce lub pomieszczenie. Wdychanie ozonu może spowodować bóle głowy, mdłości, omdlenia i inne symptomy.
- W lampie znajduje się nieorganiczna rtęć. Jeśli lampa pęknie, rtęć z lampy może wydostać się na zewnątrz. Aby uniknąć wdychania oparów rtęci, jeśli lampa stłucze się należy bezzwłocznie opuścić to miejsce i wentylować je przez co najmniej 30 minut. W przeciwnym razie wdychanie może być szkodliwe dla zdrowia użytkownika.

- 1. Wyłączenie projektora.
- 2. Po zainstalowaniu projektora pod sufitem, zdejmij go
- 3. Odłącz przewód zasilający.
- 4. Odkręć śrubę pokrywy za pomocą śrubokręta. (Rysunek 1) Pchnij w górę i zdejmij pokrywę. (Rysunek 2)
- 5. Odkręć śruby modułu lampy. (Rysunek 3) Podnieś uchwyt i wyjmij moduł. (Rysunek 4)

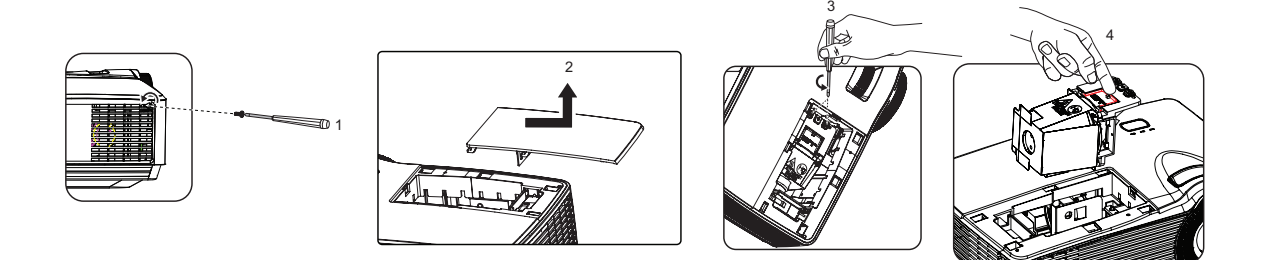

- 6. Włóż do projektora nowy moduł lampy i dokręć śruby.
- 7. Załóż ponownie pokrywę lampy i dokręć śrubę.
- 8. Włącz projektor. Jeśli po rozgrzaniu lampa nie uruchamia się, spróbuj przeinstalować lampę.
- 9. Wyzeruj godziny lampy. Sprawdź menu "Ustaw. 2 > Ustawienia lampy > Resetuj licznik lampy".
- 🕝 Uwaga
  - Zużytą lampę należy usunąć w sposób zgodny z lokalnymi przepisami.
  - Upewnij się, że śruby są dokręcone prawidłowo. Niedokręcenie śrub do końca może spowodować obrażenia lub wypadki.
  - Ponieważ lampa jest wykonana ze szkła należy uważać, aby nie upuścić urządzenia i nie zarysować szkła.
  - Nie należy używać ponownie starej lampy. Może to spowodować jej eksplozję.
  - Przed wymianą lampy należy upewnić się, że projektor jest wyłączony i odłączyć przewód zasilający prądu zmiennego.
  - Nie należy używać projektora ze zdjętą pokrywą lampy.

# Czyszczenie i wymiana filtrów przeciwkurzowych (akcesoria opcjonalne)

### Czyszczenie filtrów przeciwkurzowych

Filtry przeciwkurzowe należy czyścić co 1 000 godzin pracy. Jeśli nie będą regularnie czyszczone, zapchają się kurzem, co uniemożliwi prawidłową wentylację. Może to spowodować przegrzanie i uszkodzenie projektora.

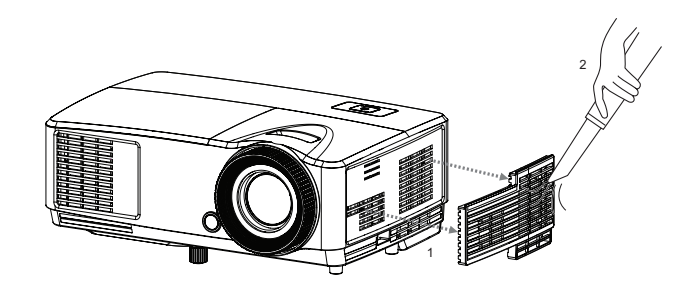

#### Należy wykonać poniższe czynności:

- 1. Wyłącz projektor. Poczekaj, aż wskaźnik LED zasilania przestanie migać, a następnie odłącz przewód zasilający.
- 2. Odczekaj 30 minut w celu ostudzenia projektora.
- 3. Wyciągnij filtr przeciwkurzowy. (Rysunek 1)
- 4. Do oczyszczenia filtrów przeciwkurzowych należy używać małego odkurzacza przeznaczonego do komputerów i innego sprzętu biurowego. (Rysunek 2)
- 5. Jeśli usunięcie kurzu jest trudne lub filtr jest uszkodzony, skontaktuj się z lokalnym sprzedawcą lub centrum serwisowym w celu uzyskania nowego filtra.

## Specyfikacje

| Nazwa modelu                                                                          | DS230                                                                                                    | DX251                                                                             | DS234                                                            | DX255                                               |  |  |
|---------------------------------------------------------------------------------------|----------------------------------------------------------------------------------------------------|-----------------------------------------------------------------------------------|------------------------------------------------------------------|-----------------------------------------------------|--|--|
| System wyświetlania                                                                   | Panel DLP Single 0,55"                                                                                                    |                                                                                   |                                                                  |                                                     |  |  |
| Rozdzielczość                                                                         | SVGA<br>(800 × 600)                                                                                                    | XGA<br>(1024 × 768)                                                               | SVGA XGA<br>(800 × 600) (1024 × 768                              |                                                     |  |  |
| Współczynnik rzutu                                                                    | . ,                                                                                                    | 1,97                                                                              | - 2,17                                                           |                                                     |  |  |
| Zoom optyczny                                                                         |                                                                                                    | 1,                                                                                | 1X                                                               |                                                     |  |  |
| F/Nr                                                                                  |                                                                                                    | 2,5                                                                               | - 2,7                                                            |                                                     |  |  |
| Długość ogniskowej                                                                    |                                                                                                    | 22,08 - 2                                                                         | 24,28mm                                                          |                                                     |  |  |
| Rozmiar ekranu                                                                        |                                                                                                    | 30" -                                                                             | · 290"                                                           |                                                     |  |  |
| Lampa                                                                                 |                                                                                                    | 20                                                                                | 3 W                                                              |                                                     |  |  |
| Złącze wejścia                                                                        | D-Sub 15-                                                                                                    | pinowe x 1                                                                        | D-Sub 15-pinowe x<br>x 1, wejście sygnał<br>stereo mini jack 3,5 | 1, wideo x 1, HDMI<br>u audio (gniazdo<br>5 mm) x 1 |  |  |
| Złącze wyjścia                                                                        | Br                                                                                                    | ak                                                                                | Wyjście sygnału au<br>mini jack 3,5 mm) >                        | dio (gniazdo stereo<br>< 1                          |  |  |
| Złącze sterowania                                                                     | RS-232 x 1, USB                                                                                                    | RS-232 x 1, USB typu mini-B x 1 (obsługa uaktualniania oprogramowania układowego) |                                                                  |                                                     |  |  |
| Głośnik                                                                               | Br                                                                                                    | ak                                                                                | 2 wa                                                             | at x 1                                              |  |  |
| Zgodność wideo                                                                        | SECAM, HI                                                                                                    | NTSC, N<br>PAL, PAL<br>2017 (480i/p, 576p, 7                                      | ITSC 4.43<br>-N, PAL M<br>720p, 1080i/p), Com                    | posite video                                        |  |  |
| Częstotliwość<br>skanowania<br>Częstotliwość pozioma<br>Częstotliwość pionowa         |                                                                                                    | 31 - 100 KHz<br>50 - 120 Hz                                                       |                                                                  |                                                     |  |  |
| Środowisko                                                                            | Działanie:<br>Temperatura: 0°C do 40°C<br>Wilgotność: 10%-80%<br>Przechowywanie:<br>Temperatura: -20°C do 60°C<br>Wilgotność: 30%-85% |                                                                                   |                                                                  |                                                     |  |  |
| Wymagania dotyczące<br>zasilania                                                      | Р                                                                                                    | rąd zmienny 120-24                                                                | 40 V, 50 - 60 Hz, 2,6                                            | A                                                   |  |  |
| Zużycie energii                                                                       |                                                                                                    | 265 W                                                                             | (maks.)                                                          |                                                     |  |  |
| Wymiary<br>(S x G x W)                                                                |                                                                                                    | 285 x 208                                                                         | 3 x 116mm                                                        |                                                     |  |  |
| Waga                                                                                  | 1,97kg                                                                                                    |                                                                                   |                                                                  |                                                     |  |  |
| Uwaga: Konstrukcje i specyfikacje mogą ulec zmianie bez wcześniejszego powiadomienia. |                                                                                                    |                                                                                   |                                                                  |                                                     |  |  |

## Wymiary

285 mm (S) x 208 mm (G) x 116 mm (W)

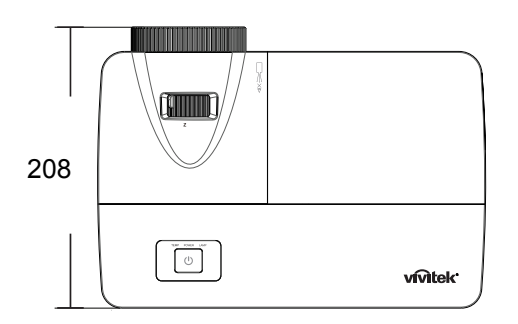

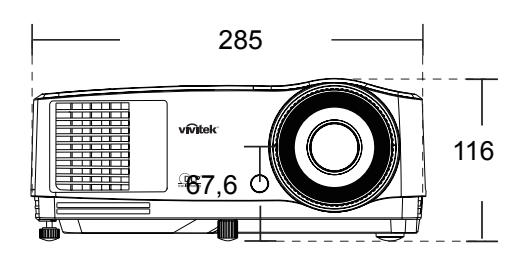

Instalacja przy montażu sufitowym

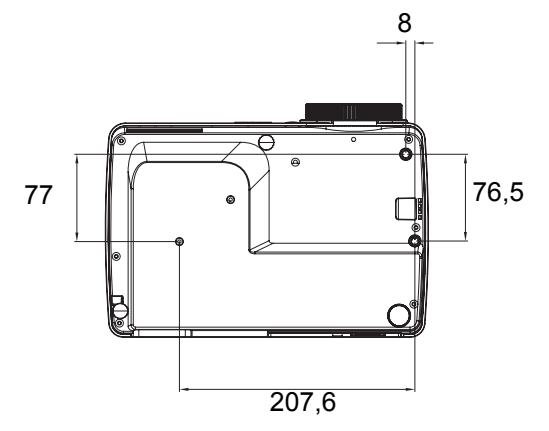

Śruby do montażu sufitowego: M4 x 8 (maks. D = 8 mm)

Jednostka: mm

## Dodatek Komunikaty wskaźników LED

| WSKA?NIK LED<br>ZASILANIA      | WSKA?NIK LED<br>TEMPERATURY<br>(czerwony) | WSKA?NIK LED<br>LAMPY<br>(czerwony) | Opis                                            |
|--------------------------------|-------------------------------------------|-------------------------------------|-------------------------------------------------|
|                                | Komunikaty de                             | otyczące zasilania                  |                                                 |
| Świeci na<br>pomarańczowo      | Wył.                                      | Wył.                                | Tryb gotowości                                  |
| Miga na zielono (1 Hz)         | Wył.                                      | Wył.                                | Uruchamianie                                    |
| Świeci na zielono              | Wył.                                      | Wył.                                | Normalna praca                                  |
| Miga na pomarańczowo<br>(1 Hz) | Wył.                                      | Wył.                                | Normalne chłodzenie po<br>wyłączeniu            |
|                                | Komunikaty doty                           | czące błędów lampy                  | •                                               |
| Wył.                           | Wył.                                      | Lite                                | Błąd chłodzenia po pierwszym<br>włączeniu lampy |
| Wył.                           | Wył.                                      | Miga (1 Hz)                         | Błąd w normalnej pracy lampy                    |
|                                | Komunikaty dotycza                        | ące błędów temperat                 | ury                                             |
| Wył.                           | Miga 1 raz                                | Wył.                                | Błąd wentylatora 1                              |
| Wył.                           | Miga 2 razy                               | Wył.                                | Błąd wentylatora 2                              |
| Wył.                           | Miga 3 razy                               | Wył.                                | Błąd wentylatora 3                              |
| Wył.                           | Lite                                      | Wył.                                | Przegrzanie                                     |
| Miga na pomarańczowo<br>(5Hz)  | Wył.                                      | Wył.                                | Błąd przekładki termicznej                      |
| Wył.                           | Miga (5 Hz)                               | Wył.                                | Błąd czujnika temperatury                       |
|                                | Komunikaty dotyc                          | zące błędów system                  | u                                               |
| Wył.                           | Miga (*                                   | 1 Hz)                               | Błąd DMD                                        |
| Wył.                           | Lite                                      |                                     | Błąd pokrętła kolorów                           |

## Tryby zgodności

## Obsługiwane taktowanie dla wejścia PC

| Dordrielezećć | Taktawania        | Częstotliwość | Częstotliwość | Częstotliwość | Pola   | 3D       | 3D<br>obok |
|---------------|-------------------|---------------|---------------|---------------|--------|----------|------------|
| ROZUZIEICZOŚC | Taktowanie        | (kHz)         | pionowa (Hz)  | pikseli (MHz) | jne 3D | góra-dół | siebie     |
|               | VGA_60            | 59,94         | 31,469        | 25,175        | O      | Ø        | O          |
| 640 x 480     | VGA_72            | 72,809        | 37,861        | 31,500        |        |          |            |
| 040 x 400     | VGA_75            | 75            | 37,5          | 31,500        |        |          |            |
|               | VGA_85            | 85,008        | 43,269        | 36,000        |        |          |            |
| 720 x 400     | 720 x 400_70      | 70,087        | 31,469        | 28,3221       |        |          |            |
|               | SVGA_60           | 60,317        | 37,879        | 40,000        | Ø      | O        | O          |
|               | SVGA_72           | 72,188        | 48,077        | 50,000        |        |          |            |
|               | SVGA_75           | 75            | 46,875        | 49,500        |        |          |            |
| 800 x 600     | SVGA_85           | 85,061        | 53,674        | 56,250        |        |          |            |
|               | SVGA_120          |               |               |               |        |          |            |
|               | (zredukowane      | 119,854       | 77,425        | 83,000        | Ø      |          |            |
|               | wygaszanie)       |               |               |               |        |          |            |
|               | XGA_60            | 60,004        | 48,363        | 65,000        | Ø      | O        | O          |
|               | XGA_70            | 70,069        | 56,476        | 75,000        |        |          |            |
|               | XGA_75            | 75,029        | 60,023        | 78,750        |        |          |            |
| 1024 x 768    | XGA_85            | 84,997        | 68,667        | 94,500        |        |          |            |
|               | XGA_120           |               |               |               |        |          |            |
|               | (zredukowane      | 119,989       | 97,551        | 115,5         | O      |          |            |
|               | wygaszanie)       |               |               |               |        |          |            |
| 1152 x 864    | 1152 x            | 75            | 67 5          | 108           |        |          |            |
| 1102 X 004    | 864_75            | 10            | 07,0          | 100           |        |          |            |
|               | 1280 x            | 60            | 45            | 74,250        | 0      | 0        | 0          |
| 1280 x 720    | 720_60            |               |               | ,             |        |          | •          |
|               | 1280 x            | 120           | 90.000        | 148.500       | Q      |          |            |
|               | /20_120           | -             | ,             | -,            |        |          |            |
| 1280 x 768    | 1280 x<br>768 60  | 59,87         | 47,776        | 79,5          | Ø      | Ø        | Ø          |
|               | WXGA 60           | 59.81         | 49,702        | 83,500        | 0      | 0        | 0          |
|               | WXGA 75           | 74,934        | 62,795        | 106,500       |        |          |            |
|               | WXGA 85           | 84.88         | 71.554        | 122,500       |        |          |            |
| 1280 x 800    | WXGA 120          | ,             | ,             | ,             |        |          |            |
|               | (zredukowane      | 119.909       | 101.563       | 146.25        | Q      |          |            |
|               | wygaszanie)       | -,            | - ,           | -, -          | Ū      |          |            |
|               | SXGA 60           | 60,02         | 63,981        | 108,000       |        | Ø        | 0          |
| 1280 x 1024   | SXGA 75           | 75,025        | 79,976        | 135,000       |        |          | -          |
|               | SXGA 85           | 85,024        | 91,146        | 157,500       |        |          |            |
|               | 1280 x            | 00            | 00            | 100,000       |        | -        | -          |
| 1000 000      | 960_60            | 60            | 60            | 108,000       |        | Ø        | Ø          |
| 1280 X 960    | 1280 x            | 95,000        | 05.000        | 140 500       |        |          |            |
|               | 960_85            | 85,002        | 85,938        | 148,500       |        |          |            |
| 1360 v 760    | 1360 x            | 60.015        | 47 740        | 0 <i>E E</i>  |        | _        |            |
| 1300 X 700    | 768_60            | 00,015        | 47,712        | 65,5          |        | U        | U          |
| 1440 x 900    | WXGA+_60          | 59,887        | 55,935        | 106,500       |        | Ø        | O          |
| 1400 x 1050   | SXGA+_60          | 59,978        | 65,317        | 121,750       |        | Ø        | Ø          |
| 1600 x 1200   | UXGA              | 60            | 75            | 162,000       |        | Ø        | O          |
| 1680 x 1050   | 1680 x<br>1050_60 | 59,954        | 65,29         | 146,25        |        | Ø        | Ø          |

| 1920 x 1080             | 1920 x<br>1080_60<br>(zredukowane<br>wygaszanie) | 67,5   | 60     | 148,5   |  |  |
|-------------------------|--------------------------------------------------|--------|--------|---------|--|--|
| 1920 x 1200             | 1920 x<br>1200_60<br>(zredukowane<br>wygaszanie) | 59,95  | 74,038 | 154,000 |  |  |
| 640 x 480<br>przy 67 Hz | MAC13                                            | 66,667 | 35     | 30,240  |  |  |
| 832 x 624<br>przy 75Hz  | MAC16                                            | 74,546 | 49,722 | 57,280  |  |  |
| 1024 x 768<br>przy 75Hz | MAC19                                            | 75,02  | 60,241 | 80,000  |  |  |
| 1152 x 870<br>przy 75Hz | MAC21                                            | 75,06  | 68,68  | 100,000 |  |  |

 Powyższe ustawienia taktowania mogą nie być obsługiwane ze względu na ograniczenia pliku EDID i karty graficznej VGA. Wybranie określonego ustawienia taktowania może nie być możliwe.

### Obsługiwane taktowanie dla wejścia wideo

| Tryb wideo | Częstotliwość<br>pozioma (kHz) | Częstotliwość<br>pionowa (Hz) | Częstotliwość<br>podnośnej<br>koloru (MHz) | Pola<br>sekwencyjne 3D |
|------------|--------------------------------|-------------------------------|--------------------------------------------|------------------------|
| NTSC       | 15,73                          | 60                            | 3,58                                       | O                      |
| PAL        | 15,63                          | 50                            | 4,43                                       |                        |
| SECAM      | 15,63                          | 50                            | 4,25 lub 4,41                              |                        |
| PAL-M      | 15,73                          | 60                            | 3,58                                       |                        |
| PAL-N      | 15,63                          | 50                            | 3,58                                       |                        |
| PAL-60     | 15,73                          | 60                            | 4,43                                       |                        |
| NTSC4,43   | 15,73                          | 60                            | 4,43                                       |                        |

### Obsługiwane taktowanie dla wejścia Component-YPbPr

| Taktowanie | Rozdzielczość | Częstotliwość<br>pozioma<br>(kHz) | Częstotliwość<br>pionowa (Hz) | Częstotliwość<br>pikseli (MHz) | Pola<br>sekwencyjne<br>3D |
|------------|---------------|-----------------------------------|-------------------------------|--------------------------------|---------------------------|
| 480i       | 720 x 480     | 15,73                             | 59,94                         | 13,5                           | Ø                         |
| 480p       | 720 x 480     | 31,47                             | 59,94                         | 27                             | Ø                         |
| 576i       | 720 x 576     | 15,63                             | 50                            | 13,5                           |                           |
| 576p       | 720 x 576     | 31,25                             | 50                            | 27                             |                           |
| 720/50p    | 1280 x 720    | 37,5                              | 50                            | 74,25                          |                           |
| 720/60p    | 1280 x 720    | 45,00                             | 60                            | 74,25                          | Ø                         |
| 1080/50i   | 1920 x 1080   | 28,13                             | 50                            | 74,25                          |                           |
| 1080/60i   | 1920 x 1080   | 33,75                             | 60                            | 74,25                          |                           |
| 1080/24P   | 1920 x 1080   | 27                                | 24                            | 74,25                          |                           |
| 1080/25P   | 1920 x 1080   | 28,13                             | 25                            | 74,25                          |                           |
| 1080/30P   | 1920 x 1080   | 33,75                             | 30                            | 74,25                          |                           |
| 1080/50P   | 1920 x 1080   | 56,25                             | 50                            | 148,5                          |                           |
| 1080/60P   | 1920 x 1080   | 67,5                              | 60                            | 148,5                          |                           |

## Rozwiązywanie problemów

Przed wysłaniem projektora do naprawy należy sprawdzić symptomy i przedstawione poniżej rozwiązania. Jeśli problem utrzymuje się, skontaktuj się z lokalnym sprzedawcą lub punktem serwisowym. Sprawdź także część "Komunikaty wskaźników LED".

### Problemy ze startem

Jeśli nie świeci się żadne światło:

- Sprawdź, czy przewód zasilający jest pewnie podłączony do projektora oraz, że drugi koniec jest podłączony do gniazdka zasilania.
- Ponownie naciśnij przycisk zasilania.
- Odłącz przewód zasilający i zaczekaj chwilę, a następnie podłącz go i ponownie naciśnij przycisk zasilania.

### Problemy z obrazem

Jesli wyświetla się źródło wyszukiwania:

- Naciśnij przycisk **Source** na pilocie zdalnego sterowania, aby wybrać aktywne źródło wejścia.
- Upewnij się, że jest włączone i podłączone zewnętrzne źródło.
- W celu połączenia z komputerem, upewnij się, że jest włączony zewnętrzny port wideo komputera notebook. Sprawdź informacje w podręczniku komputera.

Brak ostrości obrazu:

- Podczas wyświetlania menu ekranowego, wyreguluj pokrętło ostrości. (Rozmiar obrazu nie powinien się zmieniać; jeśli się zmienia, regulowane jest powiększenie, a nie ostrość).
- Sprawdź, czy obiektyw projektora nie wymaga czyszczenia.

Jeśli obraz miga lub jest niestabilny, przy połączeniu z komputerem:

• Naciśnij przycisk Auto Sync na pilocie zdalnego sterowania.

### Problemy z pilotem zdalnego sterowania

Jeśli pilot zdalnego sterowania nie działa:

- Sprawdź, czy nic nie blokuje pola widzenia odbiornika pilota zdalnego sterowania z przodu projektora. Użyj pilota zdalnego sterowania z odległości efektywnego połączenia.
- Wykieruj pilota zdalnego sterowania w ekran lub w tył projektora.
- Przesuń pilota zdalnego sterowania, aby znajdował się bardziej z przodu lub z tyłu projektora, nie za daleko w bok.

## Protokół RS-232

Ustawienie RS-232

| Szybkość transmisji:  | 9600 |
|-----------------------|------|
| Kontrola parzystości: | Brak |
| Bity danych:          | 8    |
| Bity stopu:           | 1    |
| Kontrola przepływu:   | Brak |

| Funkcja                 | Тур    | Operacje                 | ASCII                                     | HEX                                                         |
|-------------------------|--------|--------------------------|-------------------------------------------|-------------------------------------------------------------|
| Zasilanie               | Zapis  | Włączenie<br>zasilania   | <cr>\$pow=on#<cr></cr></cr>               | 0D 24 50 4F 57 3D 4F 4E<br>23 0D                            |
|                         | Zapis  | Wyłączenie<br>zasilania  | <cr>\$pow=off#<cr></cr></cr>              | 0D 24 50 4F 57 3D 4F 46<br>46 23 0D                         |
|                         | Odczyt | Stan zasilania           | <cr>\$pow=?#<cr></cr></cr>                | 0D 24 50 4F 57 3D 3F 23<br>0D                               |
| Wybór źródła            | Zapis  | COMPUTER/<br>YPbPr       | <cr>\$sour=RGB#<cr></cr></cr>             | 0D 24 53 4F 55 52 3D 52<br>47 42 23 0D                      |
|                         | Zapis  | COMPUTER 2/<br>YPbPr2    | <cr>\$sour=RGB2#<cr></cr></cr>            | 0D 24 53 4F 55 52 3D 52<br>47 42 32 23 0D                   |
|                         | Zapis  | HDMI                     | <cr>\$sour=hdmi#<cr></cr></cr>            | 0D 24 53 4F 55 52 3D 48<br>44 4D 49 23 0D                   |
|                         | Zapis  | Composite                | <cr>\$sour=vid#<cr></cr></cr>             | 0D 24 53 4F 55 52 3D 56<br>49 44 23 0D                      |
|                         | Zapis  | S-Video                  | <cr>\$sour=svid#<cr></cr></cr>            | 0D 24 53 4F 55 52 3D 53<br>56 49 44 23 0D                   |
|                         | Odczyt | Bieżące źródło           | <cr>\$sour=?#<cr></cr></cr>               | 0D 24 53 4F 55 52 3D 3F<br>23 0D                            |
| Sterowanie<br>dźwiękiem | Zapis  | Włączenie<br>wyciszenia  | <cr>\$mute=on#<cr></cr></cr>              | 0D 24 4D 55 54 45 3D 4F<br>4E 23 0D                         |
|                         | Zapis  | Wyłączenie<br>wyciszenia | <cr>\$mute=off#<cr></cr></cr>             | 0D 24 4D 55 54 45 3D 4F<br>46 46 23 0D                      |
|                         | Odczyt | Stan wyciszenia          | <cr>\$mute=?#<cr></cr></cr>               | 0D 24 4D 55 54 45 3D 3E<br>3F 23 0D                         |
|                         | Zapis  | Głośność+                | <cr>\$vol=+#<cr></cr></cr>                | 0D 24 56 4F 4C 3D 2B 23<br>0D                               |
|                         | Zapis  | Głośność-                | <cr>\$vol=-#<cr></cr></cr>                | 0D 24 56 4F 4C 3D 2D 23<br>0D                               |
|                         | Odczyt | Stan głośności           | <cr>\$vol=?#<cr></cr></cr>                | 0D 24 56 4F 4C 3D 3F 23<br>0D                               |
| Tryb<br>wyświetlania    | Zapis  | Jasny                    | <cr>\$appmod=dynamic<br/>#<cr></cr></cr>  | 0D 24 41 50 50 4D 4F 44<br>3D 44 59 4E 41 4D 49 43<br>23 0D |
|                         | Zapis  | Prezentacja              | <cr>\$appmod=preset#&lt;<br/>CR&gt;</cr>  | 0D 24 41 50 50 4D 4F 44<br>3D 50 52 45 53 45 54 23<br>0D    |
|                         | Zapis  | sRGB                     | <cr>\$appmod=srgb#<c<br>R&gt;</c<br></cr> | 0D 24 41 50 50 4D 4F 44<br>3D 53 52 47 42 23 0D             |
|                         | Zapis  | Film                     | <cr>\$appmod=cine#<c<br>R&gt;</c<br></cr> | 0D 24 41 50 50 4D 4F 44<br>3D 43 49 4E 45 23 0D             |
|                         | Zapis  | Standardowy              | <cr>\$appmod=std#<cr></cr></cr>           | 0D 24 41 50 50 4D 4F 44<br>3D 53 54 44 23 0D                |
|                         | Zapis  | Użytkownik 1             | <cr>\$appmod=user1#&lt;<br/>CR&gt;</cr>   | 0D 24 41 50 50 4D 4F 44<br>3D 55 53 45 52 31 23 0D          |

|                        | Zapis  | Użytkownik 2                  | <cr>\$appmod=user2#&lt;</cr>    | 0D 24 41 50 50 4D 4F 44<br>3D 55 53 45 52 32 23 0D |
|------------------------|--------|-------------------------------|---------------------------------|----------------------------------------------------|
|                        | Odczyt | Tryb wyświetlania             | <cr>\$appmod=?#<cr></cr></cr>   | 0D 24 41 50 50 4D 4F 44<br>3D 3F 23 0D             |
|                        | Zapis  | Kontrast +                    | <cr>\$con=+#<cr></cr></cr>      | 0D 24 43 4F 4E 3D 2B 23<br>0D                      |
|                        | Zapis  | Kontrast -                    | <cr>\$con=-#<cr></cr></cr>      | 0D 24 43 4F 4E 3D 2D 23<br>0D                      |
|                        | Odczyt | Wartość kontrastu             | <cr>\$con=?#<cr></cr></cr>      | 0D 24 43 4F 4E 3D 3F 23<br>0D                      |
|                        | Zapis  | Jasność +                     | <cr>\$bri=+#<cr></cr></cr>      | 0D 24 42 52 49 3D 2B 23<br>0D                      |
|                        | Zapis  | Jasność -                     | <cr>\$bri=-#<cr></cr></cr>      | 0D 24 42 52 49 3D 2D 23<br>0D                      |
|                        | Odczyt | Wartość jasności              | <cr>\$bri=?#<cr></cr></cr>      | 0D 24 42 52 49 3D 3F 23<br>0D                      |
|                        | Zapis  | Kolor +                       | <cr>\$color=+#<cr></cr></cr>    | 0D 24 43 4F 4C 4F 52 3D<br>2B 23 0D                |
| Ustawienia<br>obrazu   | Zapis  | Kolor -                       | <cr>\$color=-#<cr></cr></cr>    | 0D 24 43 4F 4C 4F 52 3D<br>2D 23 0D                |
|                        | Odczyt | Wartość koloru                | <cr>\$color=?#<cr></cr></cr>    | 0D 24 43 4F 4C 4F 52 3D<br>3F 23 0D                |
|                        | Zapis  | Ostrość +                     | <cr>\$sharp=+#<cr></cr></cr>    | 0D 24 53 48 41 52 50 3D<br>2B 23 0D                |
|                        | Zapis  | Ostrość -                     | <cr>\$sharp=-#<cr></cr></cr>    | 0D 24 53 48 41 52 50 3D<br>2D 23 0D                |
|                        | Odczyt | Wartość ostrości              | <cr>\$sharp=?#<cr></cr></cr>    | 0D 24 53 48 41 52 50 3D<br>3F 23 0D                |
|                        | Zapis  | Format obrazu 4:3             | <cr>\$asp=4:3#<cr></cr></cr>    | 0D 24 41 53 50 3D 34 3A<br>33 23 0D                |
|                        | Zapis  | Format obrazu<br>16:9         | <cr>\$asp=16:9#<cr></cr></cr>   | 0D 24 41 53 50 3D 31 36<br>3A 39 23 0D             |
|                        | Zapis  | Format obrazu<br>16:10        | <cr>\$asp=16:10#<cr></cr></cr>  | 0D 24 41 53 50 3D 31 36<br>3A 31 30 23 0D          |
|                        | Zapis  | Automatyczny<br>format obrazu | <cr>\$asp=AUTO#<cr></cr></cr>   | 0D 24 41 53 50 3D 41 55<br>54 4F 23 0D             |
|                        | Zapis  | Rzeczywisty<br>format obrazu  | <cr>\$asp=REAL#<cr></cr></cr>   | 0D 24 41 53 50 3D 52 45<br>41 4C 23 0D             |
|                        | Zapis  | Powiększenie                  | <cr>\$zoomI#<cr></cr></cr>      | 0D 24 5A 4F 4F 4D 49 23<br>0D                      |
|                        | Zapis  | Pomniejszyć                   | <cr>\$zoomO#<cr></cr></cr>      | 0D 24 5A 4F 4F 4D 4F 23<br>0D                      |
|                        | Zapis  | Autom.                        | <cr>\$auto#<cr></cr></cr>       | 0D 24 41 55 54 4F 23 0D                            |
| Szybkość<br>transmisji | Zapis  | 2400                          | <cr>\$baud=2400#<cr></cr></cr>  | 0D 24 42 41 55 44 3D 32<br>34 30 30 23 0D          |
|                        | Zapis  | 4800                          | <cr>\$baud=4800#<cr></cr></cr>  | 0D 24 42 41 55 44 3D 34<br>38 30 30 23 0D          |
|                        | Zapis  | 9600                          | <cr>\$baud=9600#<cr></cr></cr>  | 0D 24 42 41 55 44 3D 39<br>36 30 30 23 0D          |
|                        | Zapis  | 14400                         | <cr>\$baud=14400#<cr></cr></cr> | 0D 24 42 41 55 44 3D 31<br>34 34 30 30 23 0D       |
|                        | Zapis  | 19200                         | <cr>\$baud=19200#<cr></cr></cr> | 0D 24 42 41 55 44 3D 31<br>39 32 30 30 23 0D       |
|                        | Zapis  | 38400                         | <cr>\$baud=38400#<cr></cr></cr> | 0D 24 42 41 55 44 3D 33<br>38 34 30 30 23 0D       |
|                        | Zapis  | 57600                         | <cr>\$baud=57600#<cr></cr></cr> | 0D 24 42 41 55 44 3D 35<br>37 36 30 30 23 0D       |

|                     | Zapis  | 115200                              | <pre></pre> <pre></pre> |                                              |  |
|---------------------|--------|-------------------------------------|----------------------------------------------------------------------------------------------------|----------------------------------------------|--|
|                     |        |                                     | R>                                                                                                    | 31 35 32 30 30 23 0D                         |  |
|                     | Odczyt | Bieżąca szybkość<br>transmisji      | <cr>\$baud=?#<cr></cr></cr>                                                                                                    | 0D 24 42 41 55 44 3D 3F<br>23 0D             |  |
| Sterowanie<br>Iampą | Odczyt | Godz. lamp                          | <cr>\$Itim=?#<cr></cr></cr>                                                                                                    | 0D 24 4C 54 49 4D 3D 3F<br>23 0D             |  |
|                     | Zapis  | Tryb normalny                       | <cr>\$lampm=Inor#<cr></cr></cr>                                                                                                    | 0D 24 4C 41 4D 50 4D<br>3D 4C 4E 4F 52 23 0D |  |
|                     | Zapis  | Tryb ekonomiczny                    | <cr>\$lampm=eco#<cr></cr></cr>                                                                                                    | 0D 24 4C 41 4D 50 4D<br>3D 45 43 4F 23 0D    |  |
|                     | Zapis  | Tryb Dynamiczny<br>Eco              | <cr>\$lampm=seco#<c<br>R&gt;</c<br></cr>                                                                                                    | 0D 24 4C 41 4D 50 4D<br>3D 73 45 43 4F 23 0D |  |
|                     | Odczyt | Stan trybu lampy                    | <cr>\$lampm=?#<cr></cr></cr>                                                                                                    | 0D 24 4C 41 4D 50 4D<br>3D 3F 23 0D          |  |
| Różne               | Zapis  | Włączenie<br>pustego ekranu         | <cr>\$blank=on#<cr></cr></cr>                                                                                                    | 0D 24 42 4C 41 4E 4B 3D<br>4F 4E 23 0D       |  |
|                     | Zapis  | Wyłączenie<br>pustego ekranu        | <cr>\$blank=off#<cr></cr></cr>                                                                                                    | 0D 24 42 4C 41 4E 4B 3D<br>4F 46 46 23 0D    |  |
|                     | Odczyt | Stan pustego<br>ekranu              | <cr>\$blank=?#<cr></cr></cr>                                                                                                    | 0D 24 42 4C 41 4E 4B 3D<br>3F 23 0D          |  |
|                     | Zapis  | Włączenie<br>zatrzymania<br>obrazu  | <cr>\$freeze=on#<cr></cr></cr>                                                                                                    | 0D 24 46 52 45 45 5A 45<br>3D 4F 4E 23 0D    |  |
|                     | Zapis  | Wyłączenie<br>zatrzymania<br>obrazu | <cr>\$freeze=off#<cr></cr></cr>                                                                                                    | 0D 24 46 52 45 45 5A 45<br>3D 4F 46 46 23 0D |  |
|                     | Odczyt | Stan zatrzymania<br>obrazu          | <cr>\$freeze=?#<cr></cr></cr>                                                                                                    | 0D 24 46 52 45 45 5A 45<br>3D 3F 23 0D       |  |
|                     | Zapis  | Włączenie menu                      | <cr>\$menu=on#<cr></cr></cr>                                                                                                    | 0D 24 4D 45 4E 55 3D 4F<br>4E 23 0D          |  |
|                     | Zapis  | Wyłączenie menu                     | <cr>\$menu=off#<cr></cr></cr>                                                                                                    | 0D 24 4D 45 4E 55 3D 4F<br>46 46 23 0D       |  |
|                     | Zapis  | W górę                              | <cr>\$up#<cr></cr></cr>                                                                                                    | 0D 24 55 50 23 0D                            |  |
|                     | Zapis  | W dół                               | <cr>\$down#<cr></cr></cr>                                                                                                    | 0D 24 44 4F 57 4E 23 0D                      |  |
|                     | Zapis  | Prawo                               | <cr>\$right#<cr></cr></cr>                                                                                                    | 0D 24 4C 45 46 54 23 0D                      |  |
|                     | Zapis  | Lewo                                | <cr>\$left#<cr></cr></cr>                                                                                                    | 0D 24 52 49 47 48 54 23<br>0D                |  |
|                     | Zapis  | Enter                               | <cr>\$enter#<cr></cr></cr>                                                                                                    | 0D 24 45 4E 54 45 52 23<br>0D                |  |